現在、附属図書館では新型コロナウイルス感染拡大防止のため、 <mark>部分的開館</mark>を行っています。 詳細は次のスライドをご覧ください。

# 図書館オリエンテーション

#### |初級コース|図書館の使い方 附属図書館本館 -本庄キャンパス-

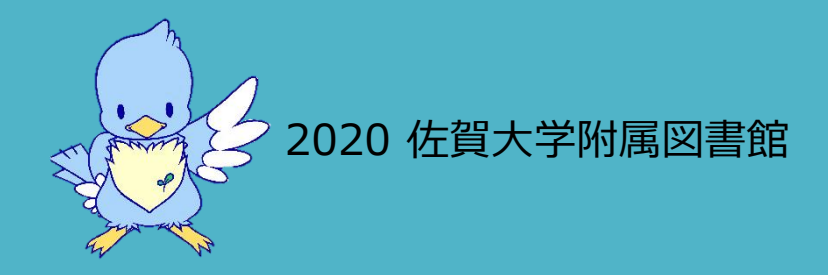

2020年10月現在、新型コロナウイルス感染拡大防止のため 佐賀大学附属図書館は**部分的開館**を行っています。 そのため、利用に制限があります。 ご不便をおかけし、大変申し訳ございません。

【開館時間(本館)】2020年10月現在

平日 8時30分~16時45分

※土日祝日は臨時休館しています

開館やサービスの再開などを行う際には図書館HP上でお知らせいたします。 ◆図書館HP

→<u>https://www.lib.saga-u.ac.jp/</u>

※「NEWS&TOPICS新着情報」

電子ジャーナルや電子ブックなどには学外から利用可能なものもあります。 ぜひご利用ください。

◆ 学外からの電子ブックの利用方法

→このスライドの40ページから

◆ データベース一覧

→<u>https://www.lib.saga-u.ac.jp/search/commendation.html</u>

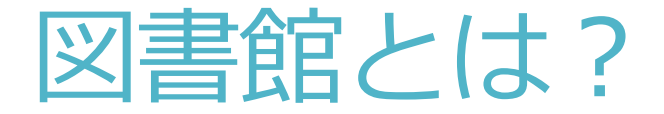

#### ■皆さんの学習をサポートする場所

パソコンや多くの閲覧席を設備しており、皆さんが学習しやす い環境づくりを行っています。

#### ■たくさんの情報の宝庫

大学図書館は、学術研究や学習に役立つ専門的な資料を所蔵し ています。

# 開館時間。(※通常の場合。最新の開館時間は図書館HPよりご確認ください)

|                 | 平日           | 土日祝日               |
|-----------------|--------------|--------------------|
| 授業期             | 8:30 ~ 21:10 | $10:00 \sim 19:00$ |
| 休業期<br>(授業期間以外) | 8:30 ~ 20:10 | $10:00 \sim 19:00$ |

- 授業開始前から夜まで開館しています。
- お盆、年末年始、大学入試日以外はほとんど開館しています。
- 毎月の開館カレンダーは図書館ホームページでご確認ください。

【開館時間(本館)】2020年10月現在 平日8時30分~16時45分 ※土日祝日は臨時休館しています

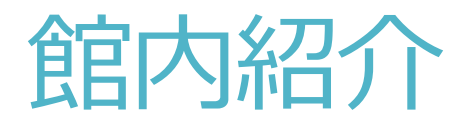

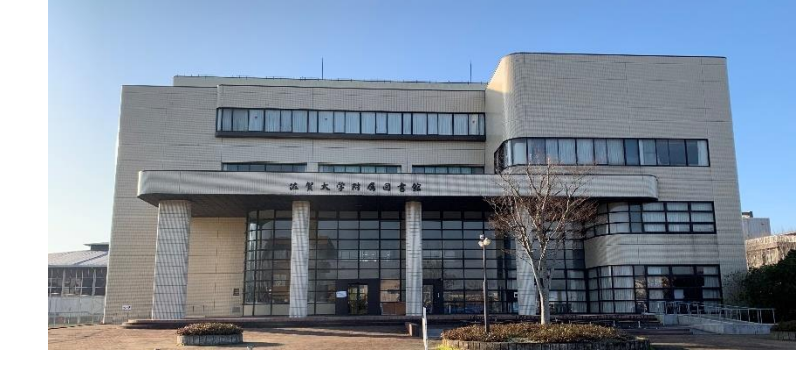

皆さんが利用できるのは図書館の1階から3階です。

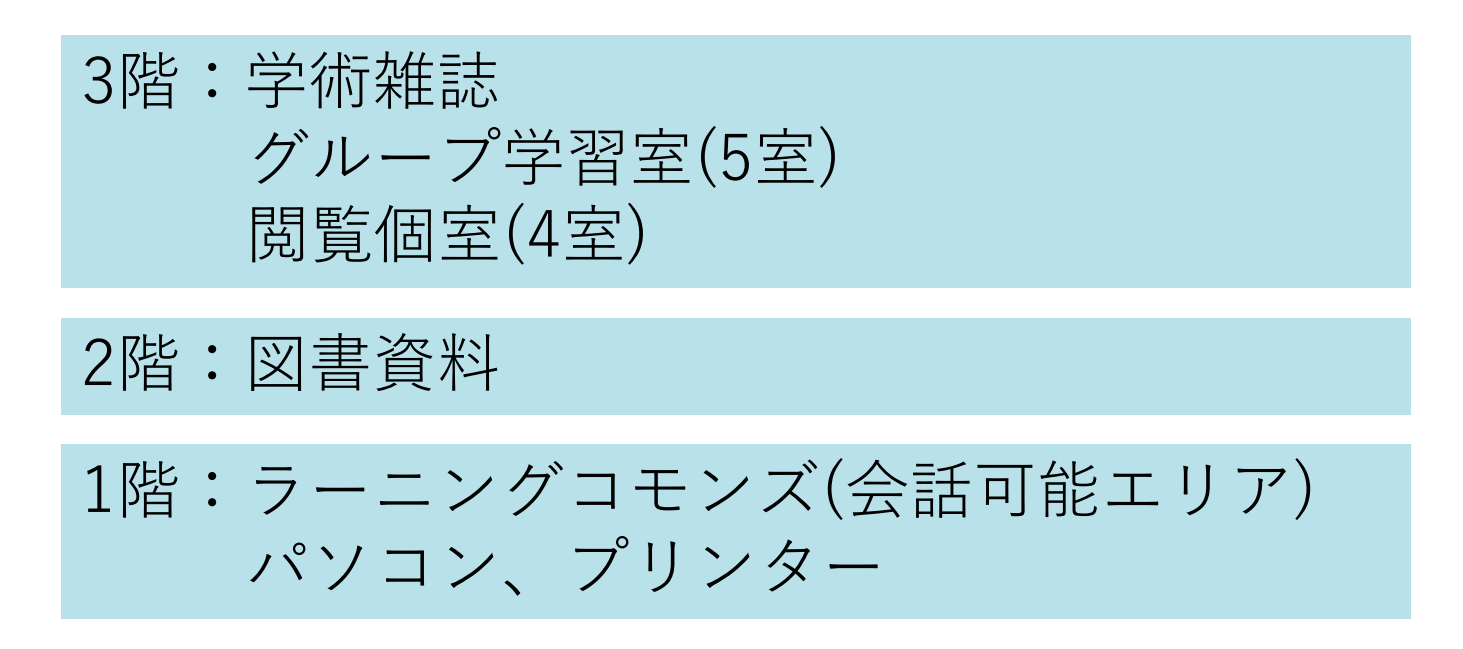

次のスライドから各階について詳しく紹介していきます。

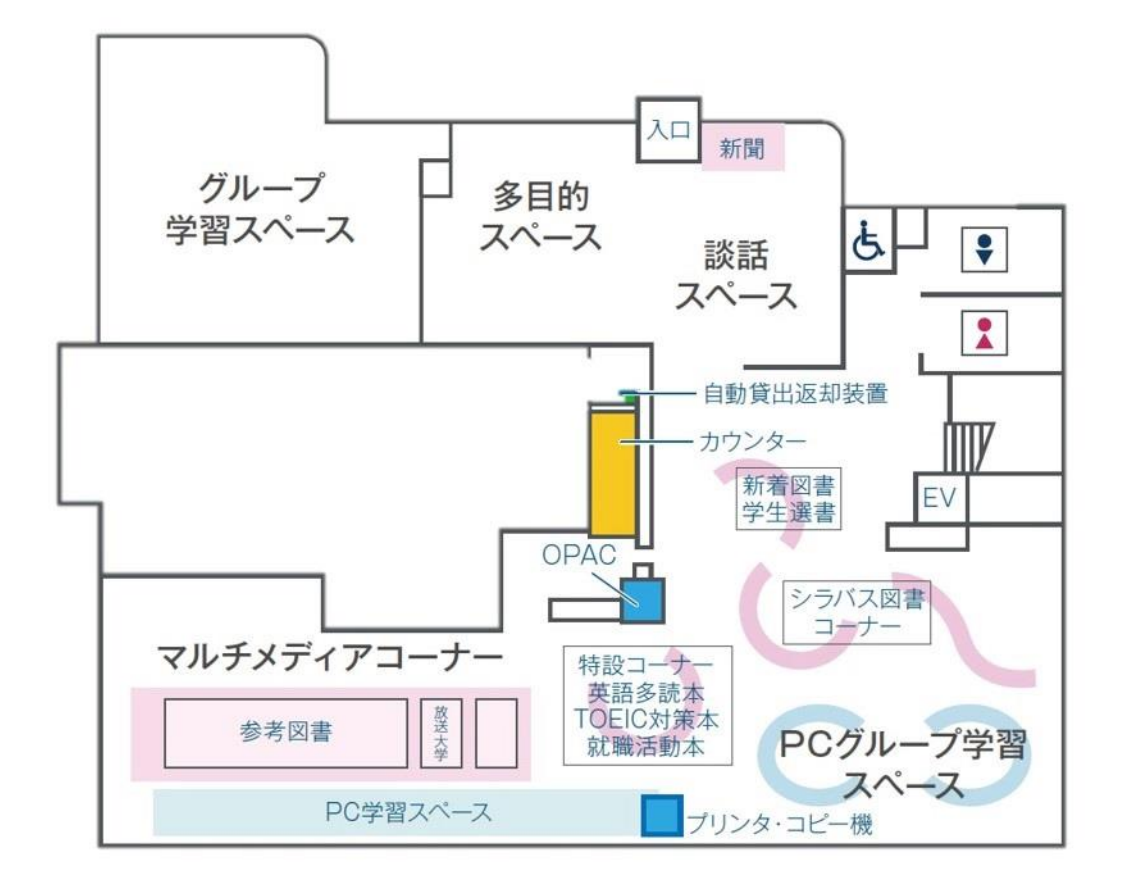

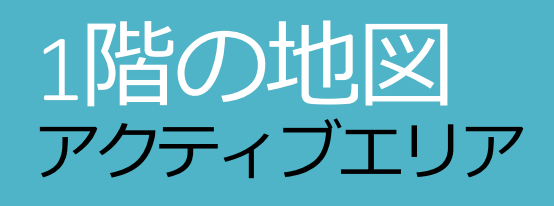

# ラーニング・コモンズ (※現在利用できません)

- 学びの空間 - 本、人、情報など知に出会い、ともに学び、創造する場所

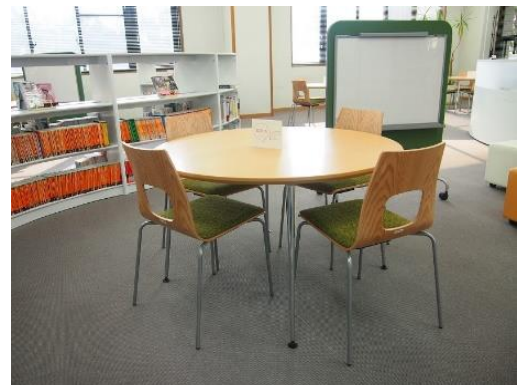

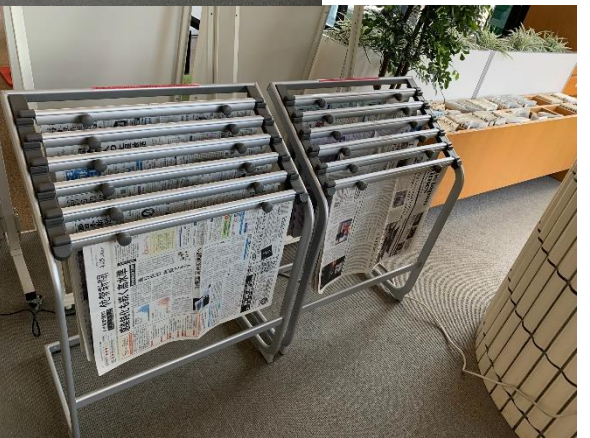

- 図書館1階はアクティブエリアとなっている ため、会話OKです!グループで話しながら 勉強するスタイルに適しています。
- ホワイトボード、大型ディスプレイなど、グ ループワークに役立つ設備があります。
- キャスター付き椅子・机があり、目的にあわ せて自由に動かせます。
- 新聞スペースでは当日の新聞をラックにかけています。ひと月分(当月分)はラック横の木の棚に保管しています。

無線LAN利用可!(000saga-u)図書館内のどこでも使えます

## グループ学習スペース (※現在利用できません)

- グループワークやディスカッションに適した場所です。
- 椅子や机はすべてキャスター付きのため自由に移動させることができます。
- ノートPCと接続して使うことのできる大型ディスプレイやホワイトボードも利用できます。

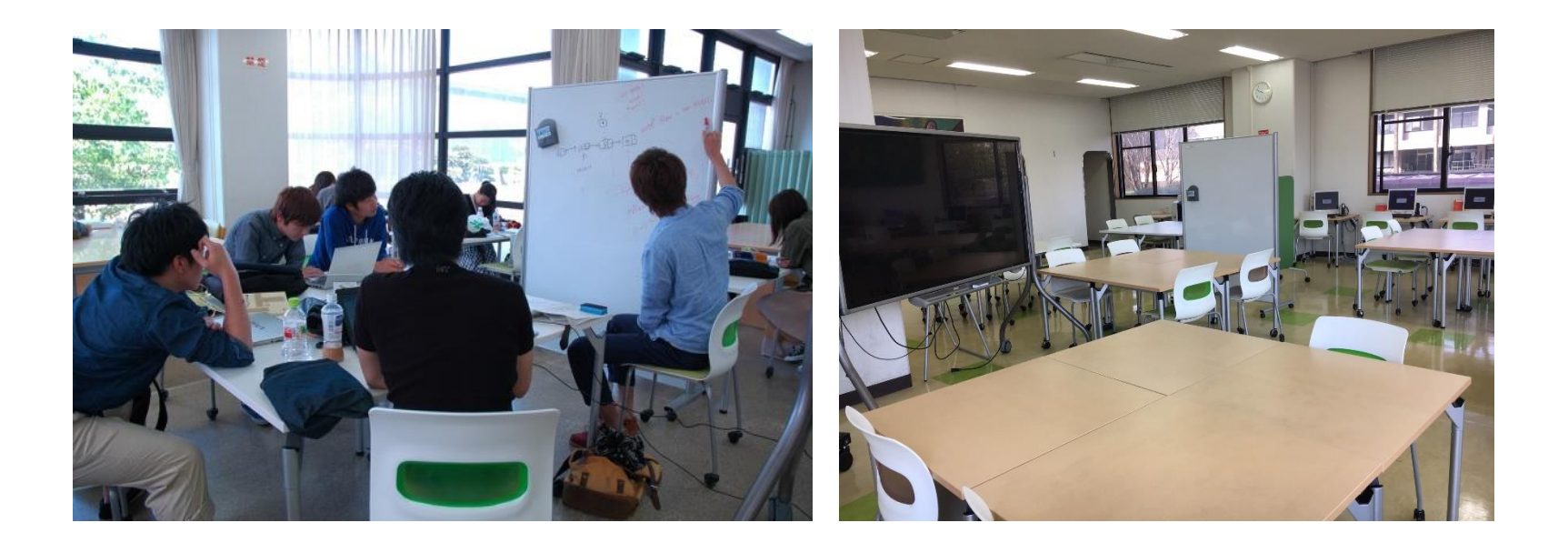

## 多目的スペース (※現在利用できません)

- イベントや展示など多目的に利用できるスペースです。
- サークルの作品展示やミニイベントスペー スとして利用できます。
- 利用されたい方はカウンターまでご相談く ださい。

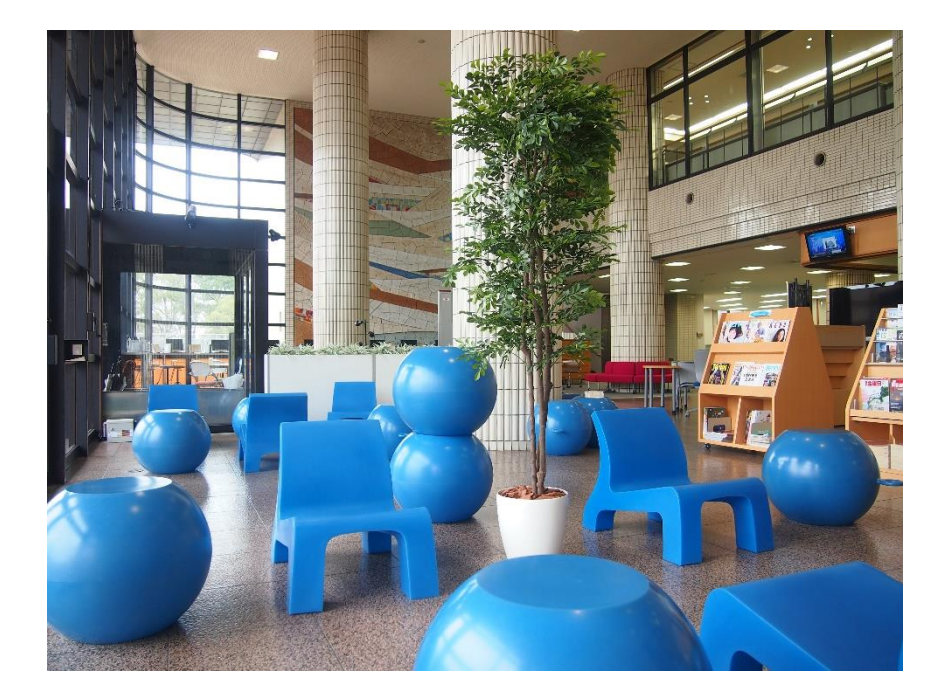

# パソコン・プリンタ・コピー機

#### (※現在パソコンは利用できません。コピー機は利用できます)

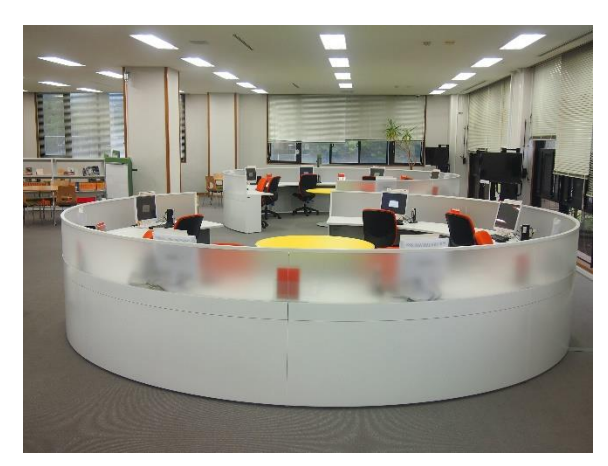

- 学生のみなさんが利用できるパソコン(教育システム端末) が58台あります。
- 自分のID・パスワードを入力して利用できます。
- プリンタとコピー機もあるため、作成したレポートの印
   刷や必要な資料のコピーをすることができます。

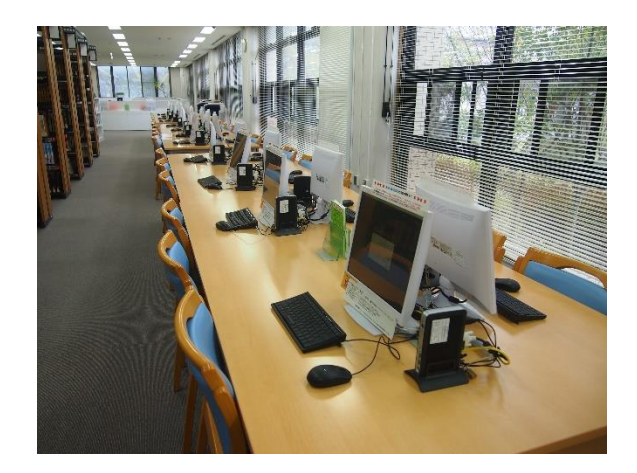

- プリンタ・コピー機にはプリペイド式とコイン式があります。
- プリペイドカードは生協で購入できます。
  - \*図書館内の資料を複写できますが、著作権に基づいたルールを 守ってください。(次のスライドで説明します→)

# 複写(コピー)についての注意点

著作権法を守って、複写してください

- 図書館にある資料のみ複写できます
   ※図書館の印刷機・コピー機で持込資料

   (自分のノートなど)の複写はご遠慮ください
- 2. 資料の一部分(半分を超えない程度)のみ
- 3. 一人につき一部のみ
- 4. 目的は調査研究のため
- 5. コピー機の横に設置している「文献複写申込書」 を記入してください

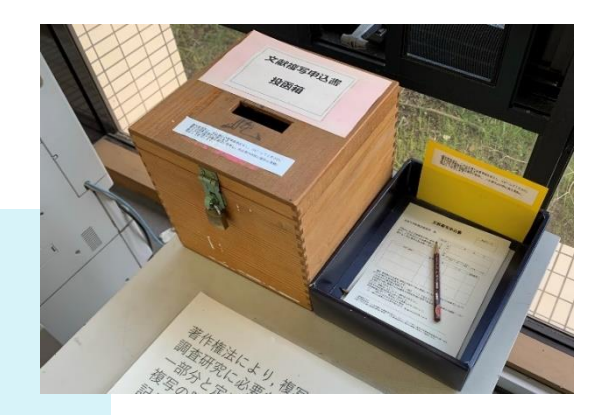

# ブラウジングスペース

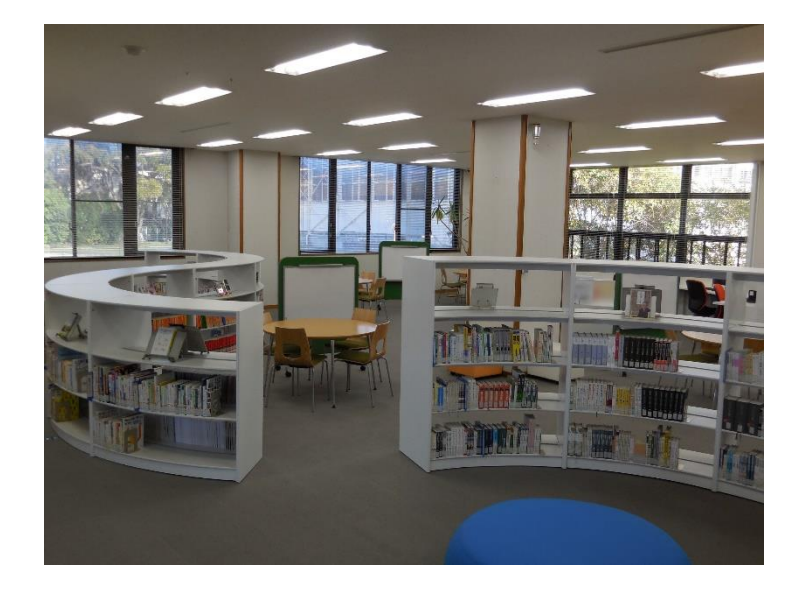

- シラバス掲載図書、TOEICなどの英語関連本、 就活関連本、学生選書、新着本をコーナーを設 けて配架しています。
- 椅子や机、ホワイトボードも自由に利用できます。

## マルチメディアコーナー (※現在利用できません)

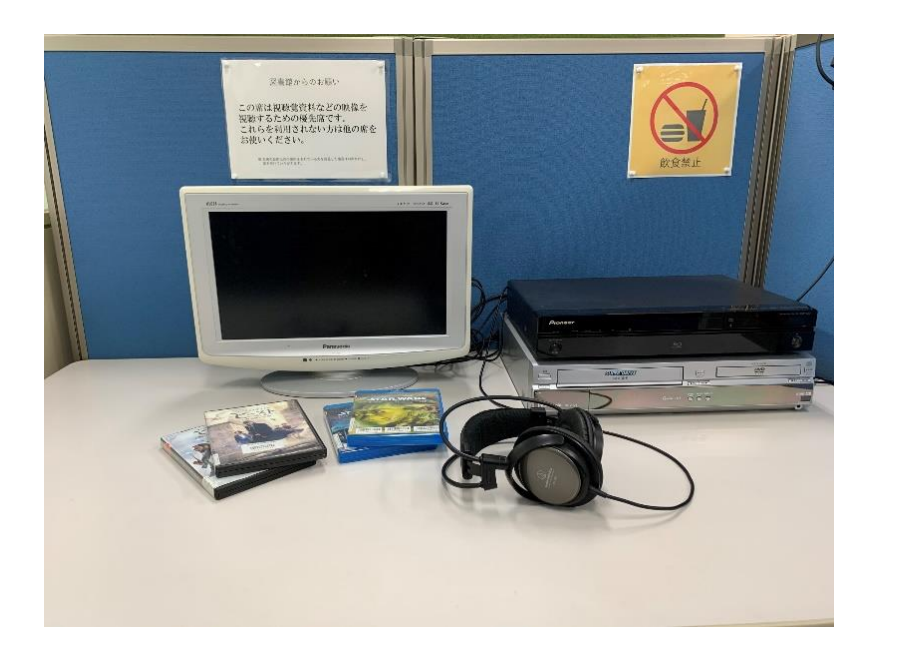

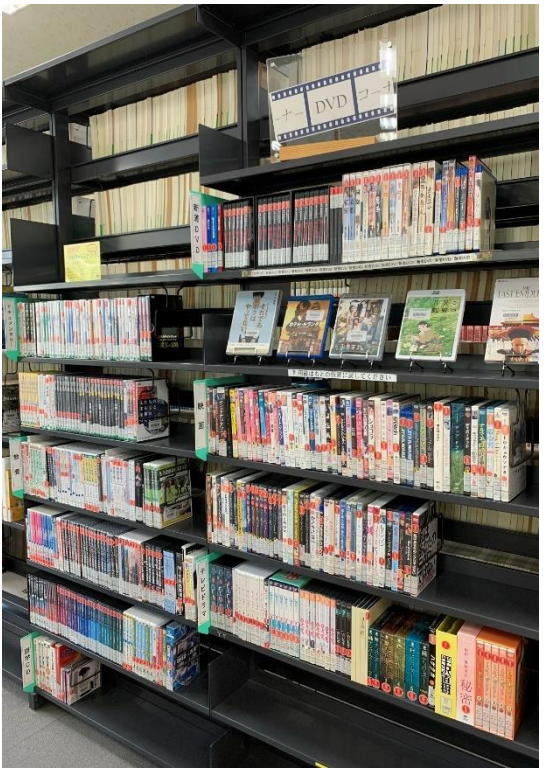

- DVD・ブルーレイ・VHS・BS放送の視聴、放送大学の受講ができます。
- 2人利用のブースを4つ設置しています。(1人での視聴も可能です)
- 図書館にあるDVDやご自分で持ち込んだ資料の閲覧も可能です。
   (視聴覚資料コーナーに学習用や映画のDVDがあります)

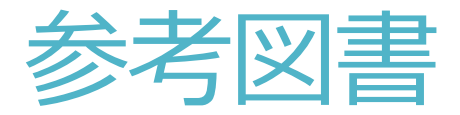

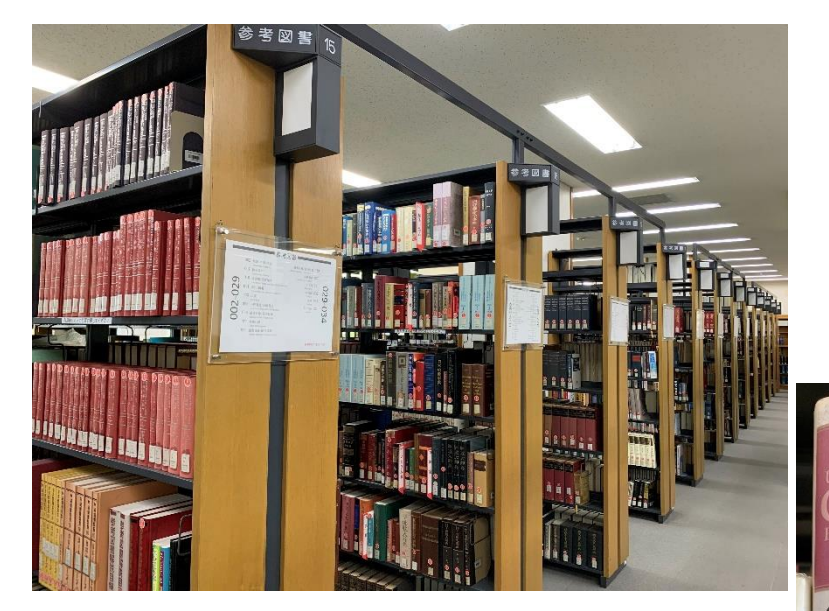

- 辞書、辞典類を配架しています。
- 参考図書は「禁帯出」の資料となっているため、
   館内のみでご利用ください。

※禁帯出の図書には背表紙にシールを貼っています

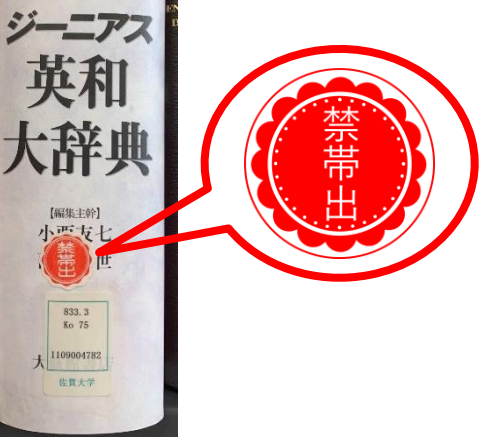

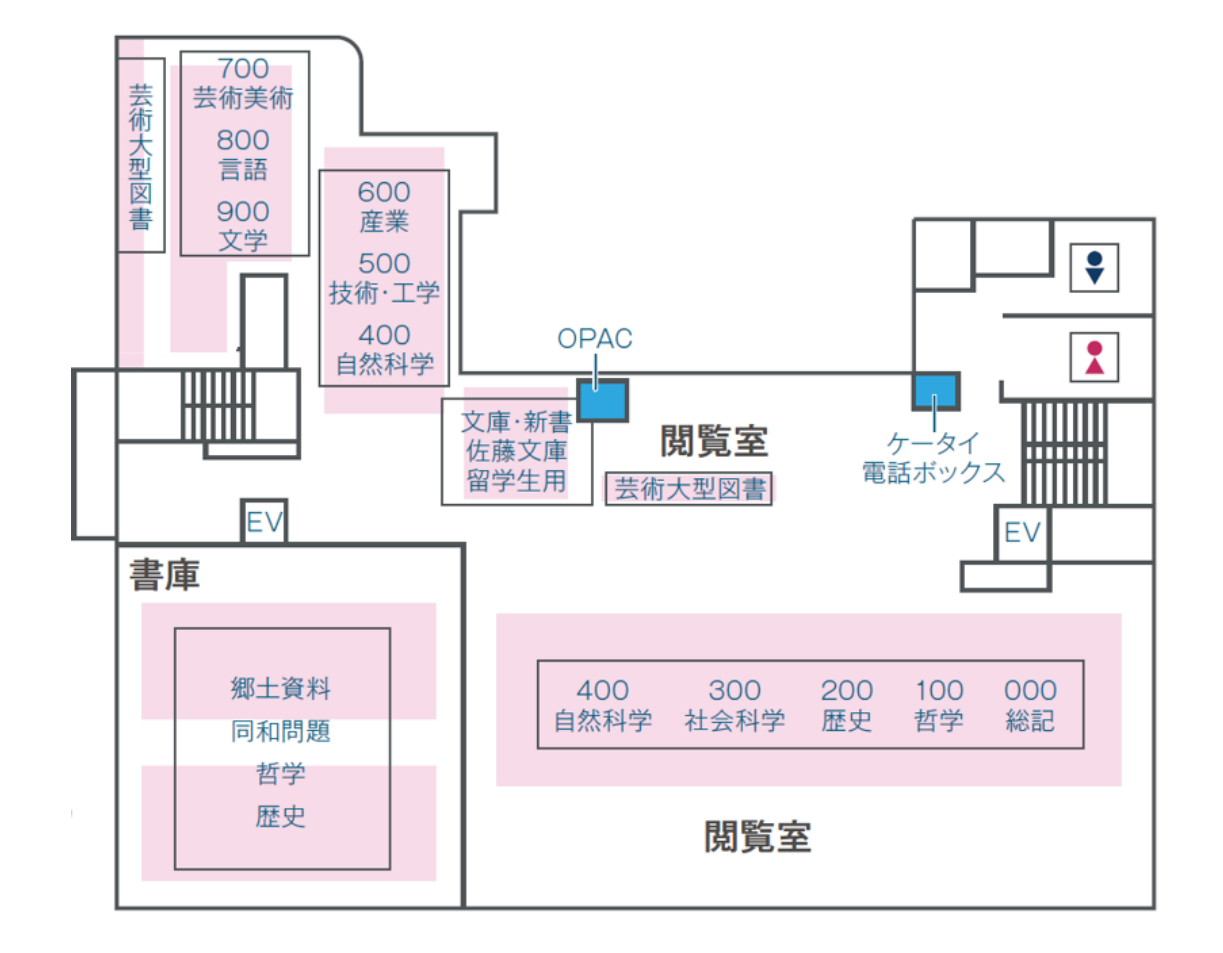

#### 2階の地図 サイレントエリア

15

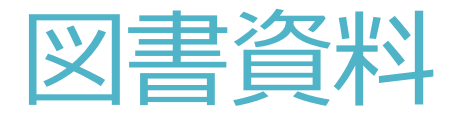

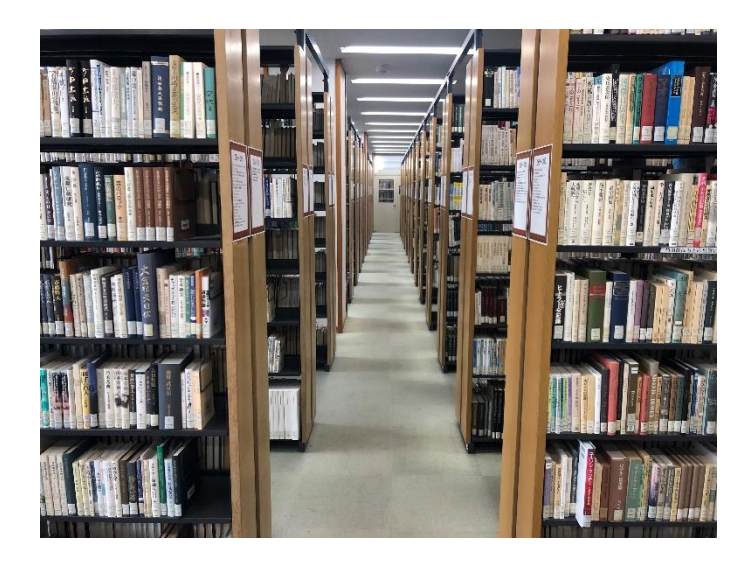

- 2階には図書資料があります。
- テーマ別に分類番号を付与し、その順番で並べて います。
- 文庫・新書、留学生用図書、大型図書はコーナー を別に設けています。

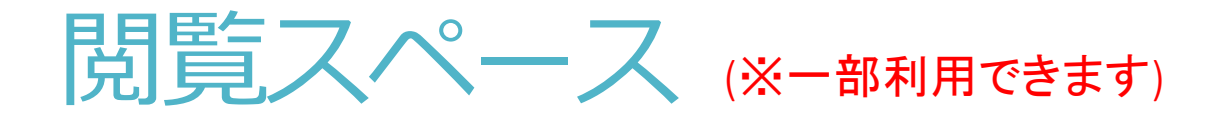

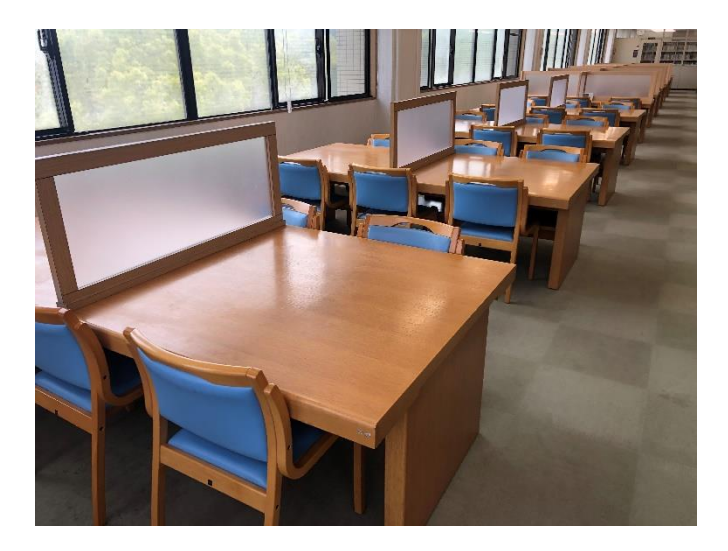

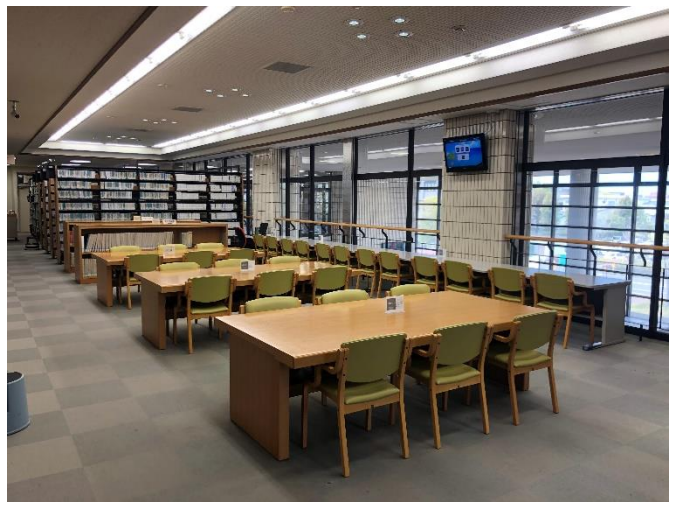

- 多くの閲覧席を設置しています。
- 席と席の間に仕切りを設けているスペースもあり、
   集中して学習、読書などを行うことができます。
- 電源等も利用できるため、自分のパソコンを持ち 込んでの作業もできます。

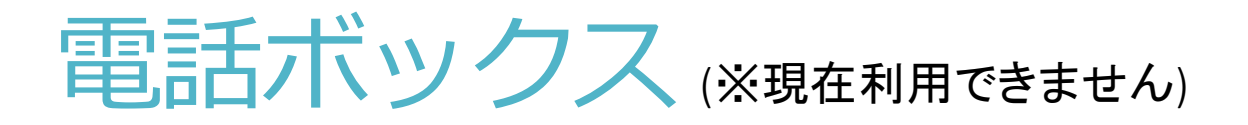

- 2階、3階で電話をする際は電話ボックスをご利用ください。
- 階段を上がってすぐの場所に設置しています。
   ※2階と3階に1つずつあります

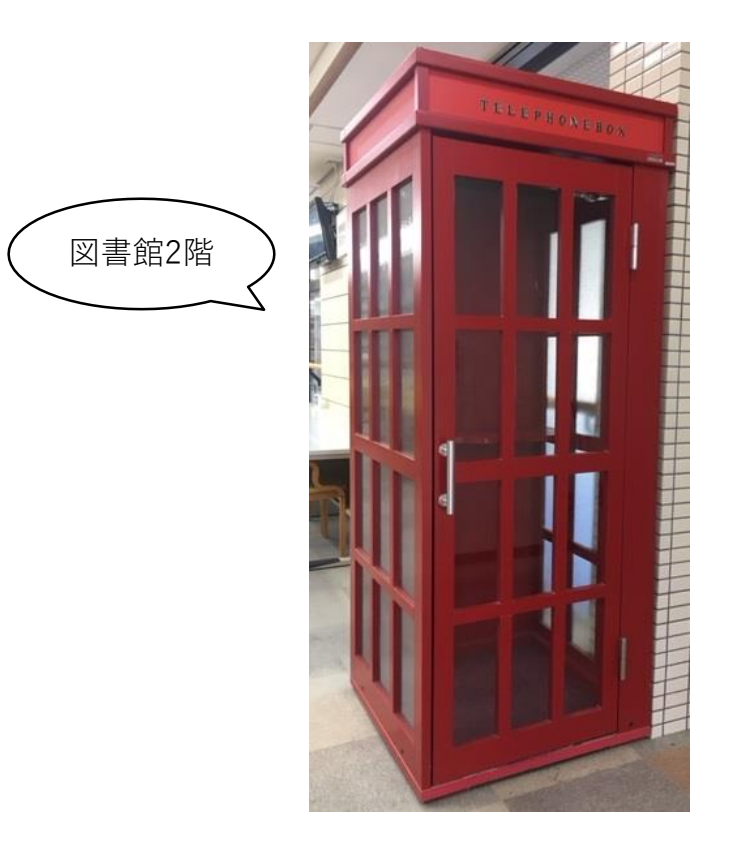

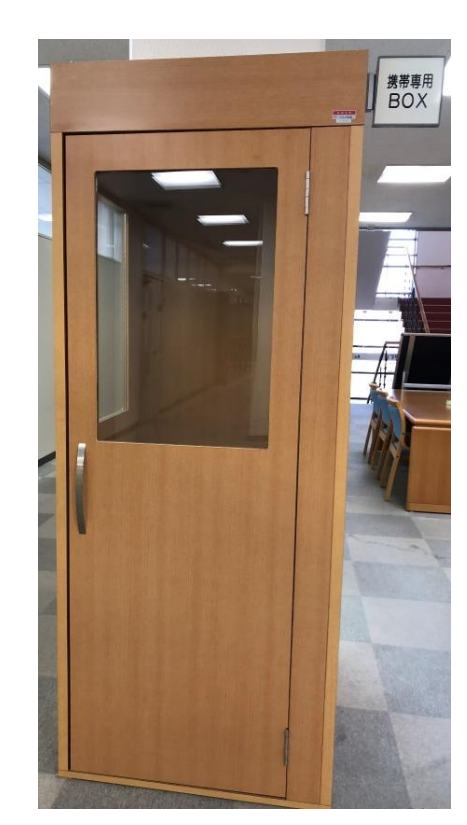

図書館3階

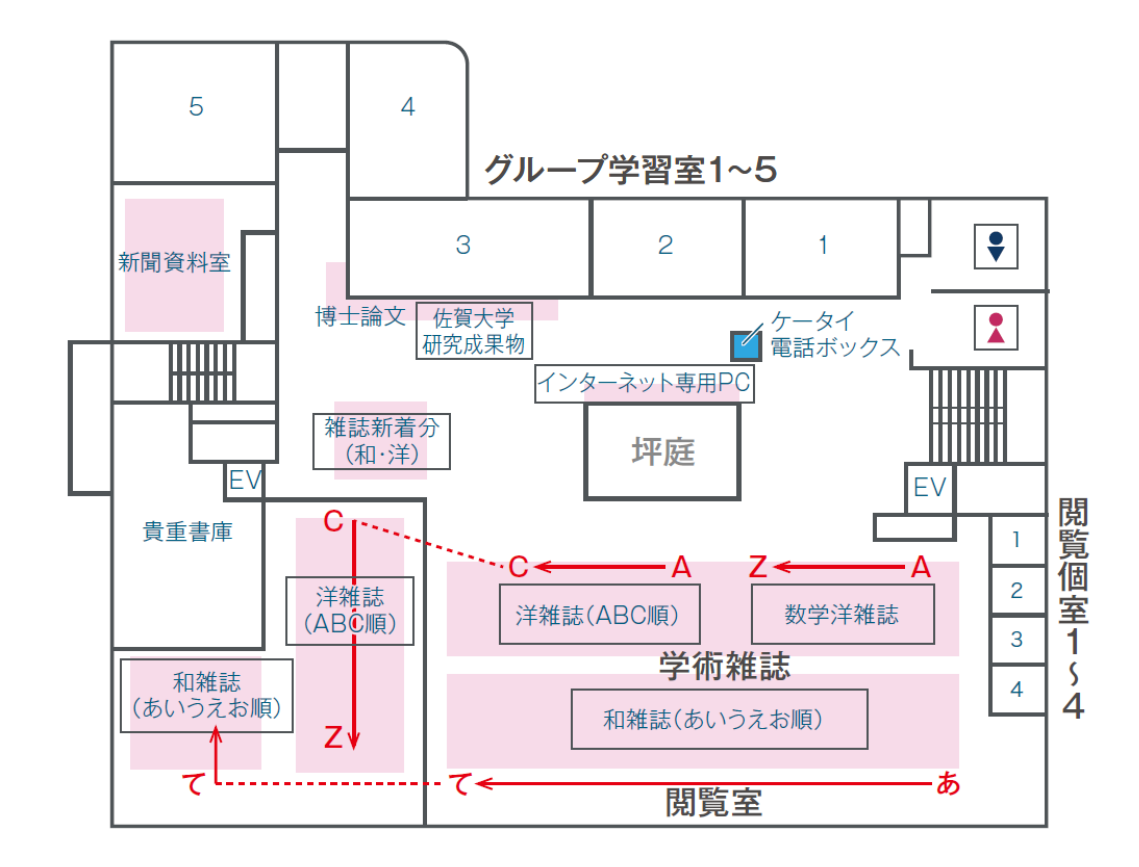

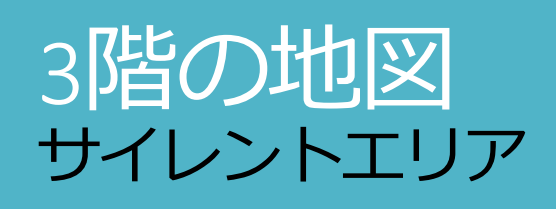

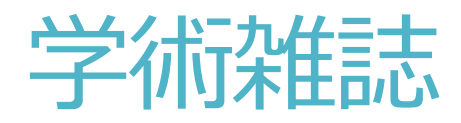

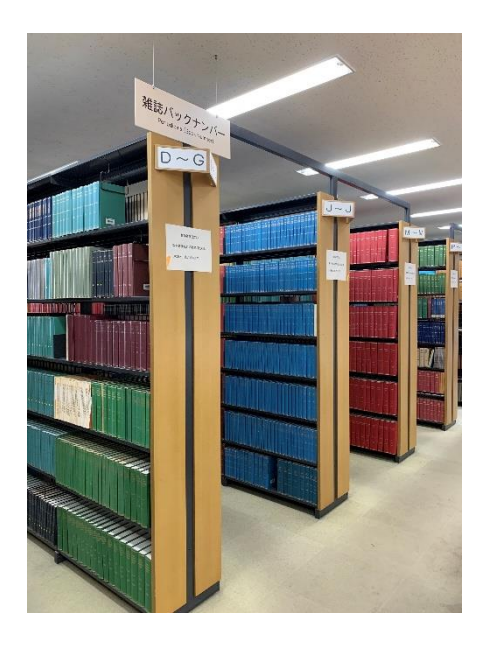

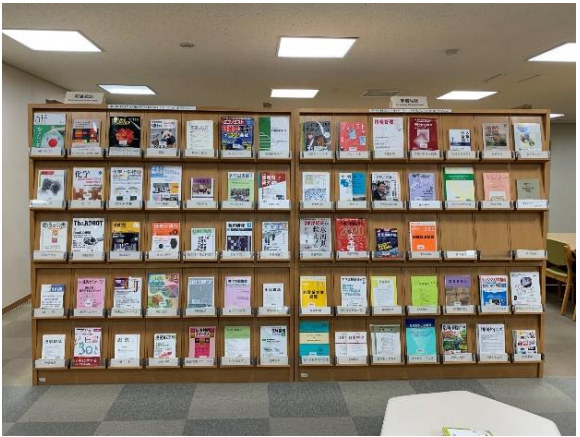

- 3階には学術雑誌があります。
   ※学術雑誌とは学術研究結果が論文等として掲載 されている雑誌のことです。
- 和雑誌は50音順に、洋雑誌はアルファベット順 に並んでいます。

## 閲覧スペース (※-部利用できます)

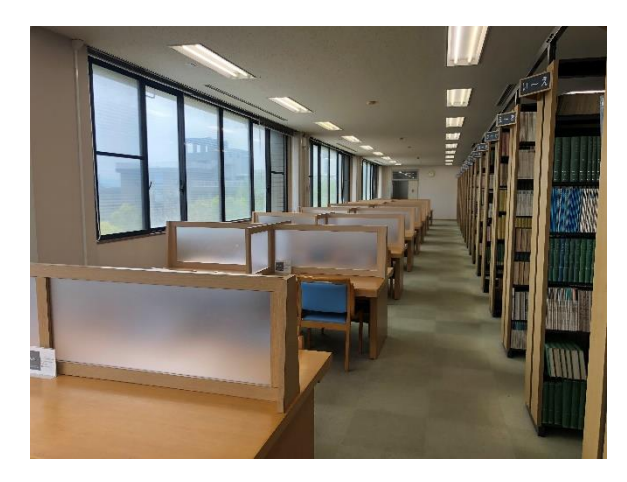

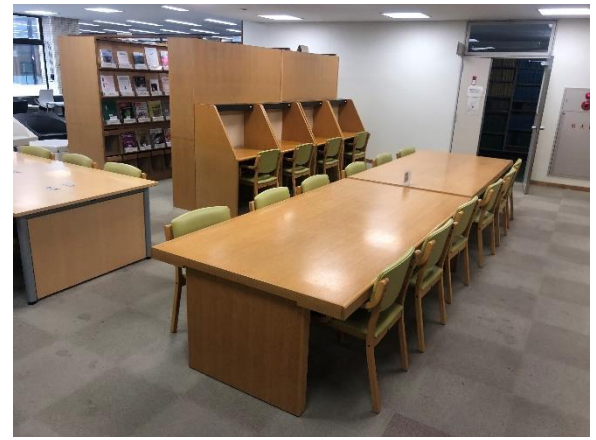

- 2階の閲覧スペースと同様に多くの閲覧席を設置しています。
- 席と席の間に仕切りを設けているスペースもあり、
   集中して学習、読書などを行うことができます。
- ひとり用の机やライトのついている机も設置しています。
- 電源等も利用できるため、自分のパソコンを持ち 込んでの作業も可能です。

# グループ学習室(1~5)(※現在利用できません)

- グループワークや打ちあわせ、プレゼン練習などに利用できる部屋が5部屋あります。
- 3名以上で1回3時間まで利用可能です。
- 図書館のWebサービスMyLibraryから事前予約が必要です。利用状況の確認も行えます。
   (MyLibraryについてはスライドの28ページで説明しています)
- 予約時間になりましたら、カウンターまでお越しください。
   ※学生証と引き換えにカギをお渡しします
- グループ学習室⑤の部屋は授業で使用されていなければ予約なしで利用できます。
   (部屋の前に設置しているカレンダーでご確認ください)

写真は次のスライドにあります

## グループ学習室(1~5) (※現在利用できません)

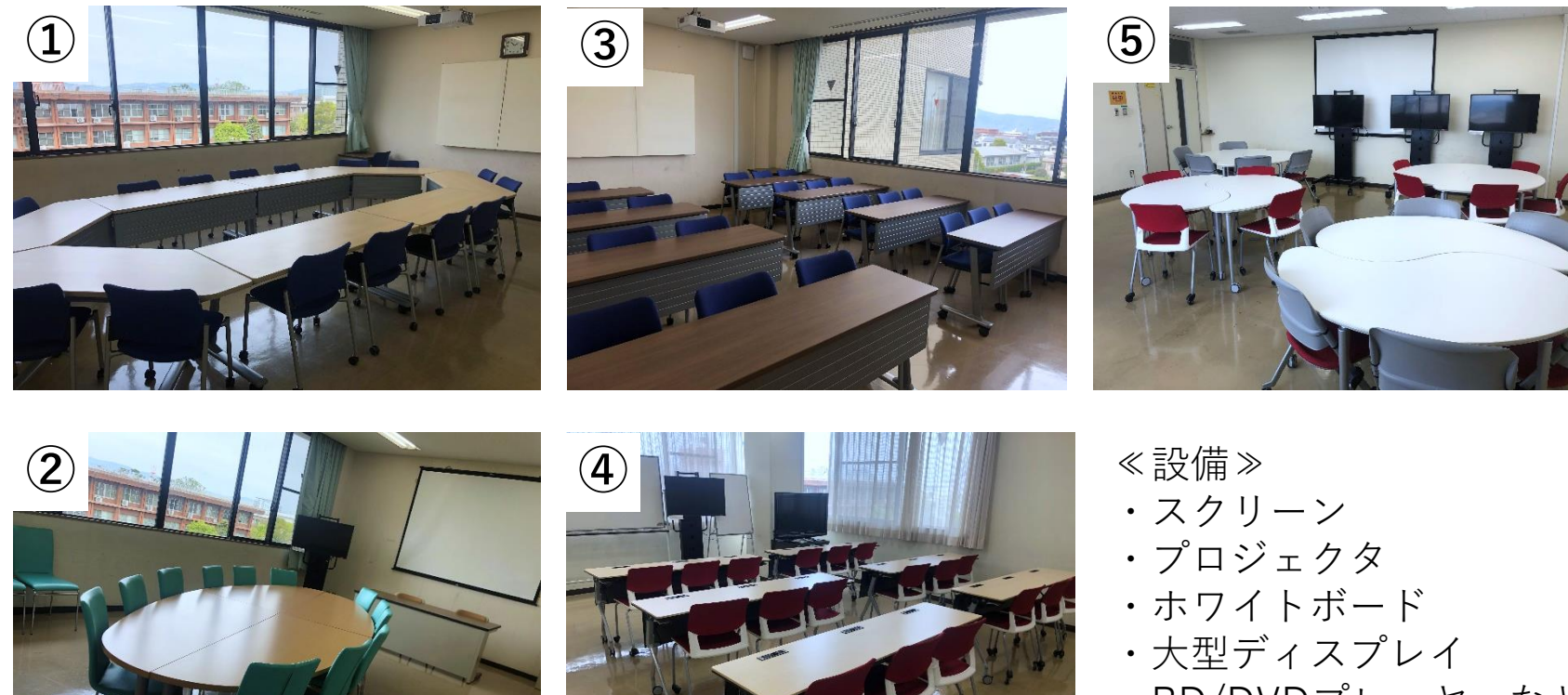

・BD/DVDプレーヤーなど

73

機器のリモコン、ケーブルはカウンターで貸出しています

※部屋により設備や座席数が異なるため、予約の際はご注意ください

## 閲覧個室(①~④) (※現在利用できません)

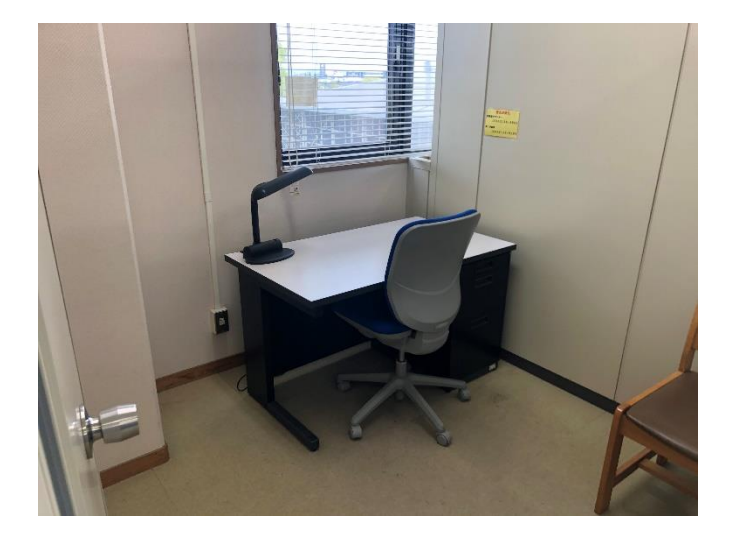

- 集中して学習のできる閲覧個室が4部屋あります。
- 学部3年生以上の方が優先的に利用できます。
- 利用されたい方はカウンターまでお越しください。
   ※学生証と引き換えにカギをお渡しいたします

# 図書館のWebサービスについて

## 図書館のWebサービス – 図書館HP –

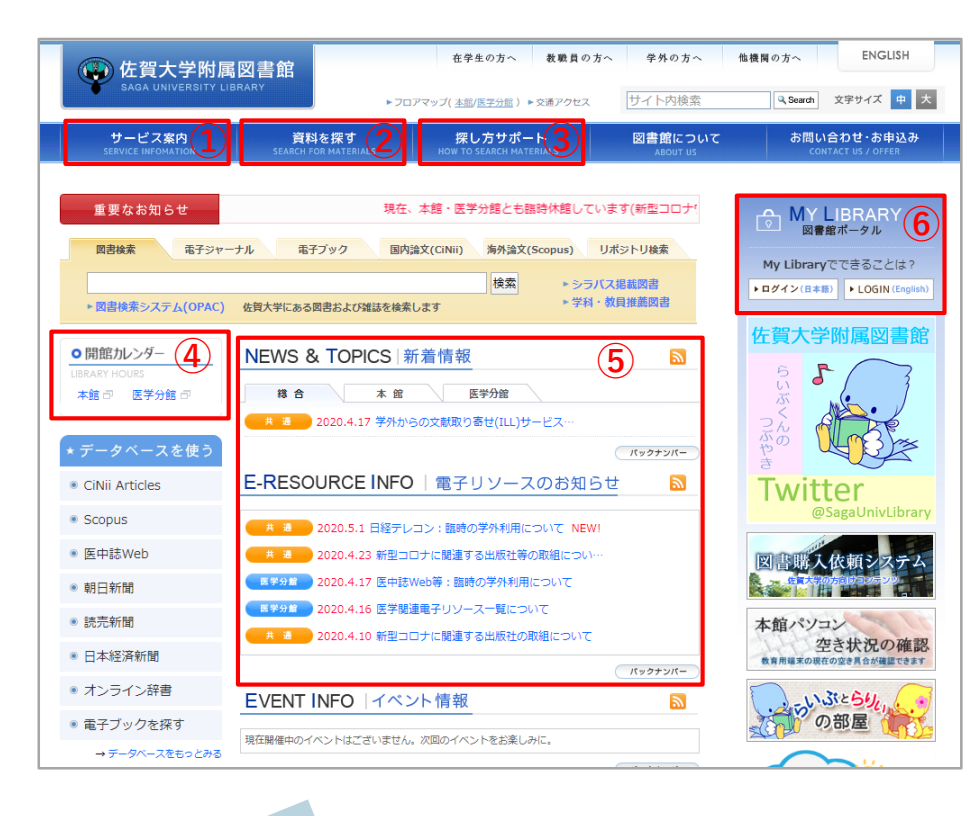

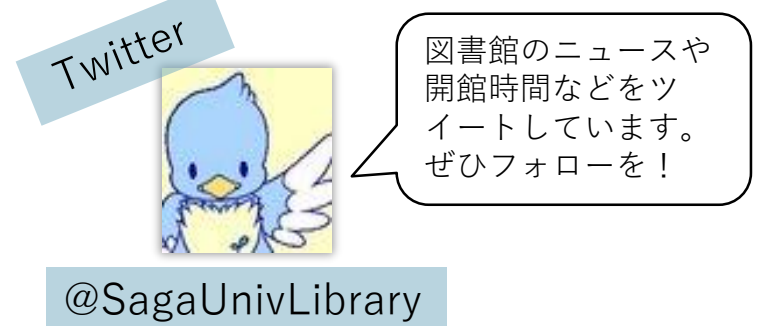

図書館ホームページ

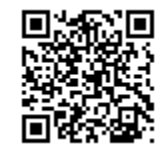

https://www.lib.saga-u.ac.jp/

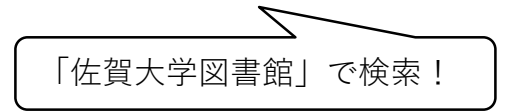

- サービス案内
   図書館のサービス紹介やフロアマップを見ることができます。
- 2 資料を探す
   図書など資料を探すときに便利です。
- ③ 探し方サポート レポートの準備などで困った時はこちらを ご覧ください。
- ④ 開館時間

当月と次月分の開館カレンダーがあります

- 5 図書館からのお知らせ
- ⑥ MyLibraryへのログイン

26

## 図書館のWebサービス – My Library –

- - - レ から利田できます

|                                                                                         |        |          |      |         |                   |                 | ねつイブヨ                                   |
|-----------------------------------------------------------------------------------------|--------|----------|------|---------|-------------------|-----------------|-----------------------------------------|
|                                                                                         |        |          |      |         |                   |                 | (,, , , , , , , , , , , , , , , , , , , |
| ページトップの「メニュー」から目的のサービスをお選びください。                                                         |        |          |      |         |                   |                 |                                         |
| 図書館からのお知らせ                                                                              |        |          |      |         |                   |                 |                                         |
| 03/27 <u>平成27年度図書館オリエンテーションについて</u>                                                     |        |          |      |         |                   |                 |                                         |
| 03/17 第2弾リニューアル 1 ラーニング・コモンズとパソコン席が変わりました                                               | 上 本館   |          |      |         |                   |                 |                                         |
| あなたへお知らせ                                                                                |        |          |      |         |                   |                 |                                         |
| 延滞状况                                                                                    | ň      | i E      | 1    | 木館      |                   |                 | 次日                                      |
| <ul> <li>延滞資料があります。至急返却してください。延滞資料についてはメ</li> </ul>                                     |        | 171      |      | 2015年04 | \$月               |                 |                                         |
| ニューの貸出状況確認にて確認してください。                                                                   | в      | я        | *    | zk      | *                 | 金               | +                                       |
| レファレンス依頼状況                                                                              |        |          | 7    | 1       | 2                 | 3               | 4                                       |
| <ul> <li>とくにありません。</li> <li>スペルタロ</li> </ul>                                            |        |          |      |         | -                 | •               |                                         |
| <ul> <li>アキバムル</li> <li>         取置資料はありません。     </li> </ul>                            | 5      | 6        | 7    | 8       | 9 近却日             | 10              | 11                                      |
| 学生図書リクエスト状況                                                                             |        |          |      |         | 停止期限              |                 |                                         |
| <ul> <li>とくにありません。</li> </ul>                                                           |        |          |      |         | 離論手約              |                 |                                         |
| 学外文献複写- 図書貨借依頼状況                                                                        | 12     | 13       | 14   | 15      | 16                | 17<br>18:0-7-01 | 18                                      |
| <ul> <li>到着しているものはありません。</li> </ul>                                                     |        |          | 施設子約 | 1       |                   |                 |                                         |
| シラバス図書                                                                                  | 19     | 20       | 21   | 22      | 23                | 24              | 25                                      |
| <ul> <li>「シラバス図書・学科推薦図書」の 貸出状況は、こちらからご確認いた<br/>だけます。</li> </ul>                         |        |          |      |         | 逐即日               |                 |                                         |
| その他の連絡事項                                                                                | 26     | 27       | 28   |         | e opac.lib.saga-u | lac.jp          |                                         |
| <ul> <li>とくにありません。</li> </ul>                                                           |        |          | WE   | Bサービ    | ス                 |                 | _                                       |
|                                                                                         |        |          |      | ==-     |                   |                 |                                         |
|                                                                                         |        | < l>     | я    | 出状洗確認   |                   |                 |                                         |
| $\left( \begin{array}{c} \overline{x} \overline{y} - \overline{y} \overline{y} \right)$ | (1     |          | 7    | 的状况暗题   |                   |                 |                                         |
|                                                                                         |        |          | 37   | 出履歷一覧   |                   |                 |                                         |
| 好さな時にいうで                                                                                | も      |          | 9    | 外文献複写・国 | 書貸信依頼             |                 |                                         |
| 検索を                                                                                     |        |          | 9    | 生居書リクエス | ŀ                 |                 |                                         |
|                                                                                         |        | ノ        | 9.   | ループ学習室予 | n                 |                 |                                         |
|                                                                                         | $\sim$ | <u> </u> | 9.   | ループ学習室5 | 予約                |                 |                                         |
|                                                                                         |        | -        | v    | ファレンス依頼 |                   |                 |                                         |
|                                                                                         |        |          |      |         |                   |                 |                                         |

#### My Library(個人向けWebサービス)

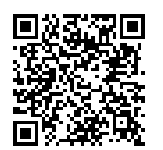

https://opac.lib.saga-u.ac.jp/portal/

図書館ホームページのトップ画面にもリンクあり

自分のID・パスワードを入力して利用できます

図書館のWebサービスを利用すると、実際に 図書館に来なくても様々なことができます!

- 借りている本の返却期限確認や 貸出延長(1回のみ)
- 予約した本の状況確認
- グループ学習室予約・利用状況の確認 (※現在利用できません)
- 学生図書リクエスト(審議の上、購入します)
- レファレンス依頼 (図書館への質問)
- 他大学への文献複写依頼、貸借依頼など

図書館のWebサービス – 佐賀大学OPAC –

| 佐 賀 大<br>SAGA UNIVERSITY LIB             | 学OPA                                     | NTALOG                   | トップページ   My Library                                        | 新著図書   新著3   |
|------------------------------------------|------------------------------------------|--------------------------|------------------------------------------------------------|--------------|
| G CiNii Books<br>全国の大学から探す<br>同じキーワードで他の | Webcat Plus<br>どんな本があるか探す<br>サイトを検索できます。 | 図 NDL-Search 国会図書館の資料を探す | 検索<br>■ <u>カーリル</u><br>公共図書館も探す                            | <sup> </sup> |
| 詳細検索 >                                   |                                          |                          | opac.lib.saga-u.ac.                                        | jp C         |
|                                          | スマートフォ<br>好きな時にい<br>検索を                  | ->OK!<br>つでも             |                                                            |              |
|                                          |                                          |                          | mmt 等:<br>ISBN / ISSN / 市政ID / 作用ID :<br>■<br>■<br>単和版31 : |              |

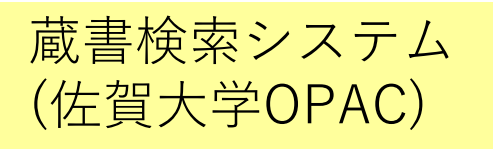

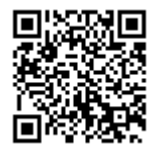

http://opac.lib.saga-u.ac.jp/opc/ 図書館HPから入れます

- 佐賀大学に所蔵されている図書や雑誌 が検索できます。
- 貸出可能か貸出中かどうか分かります。
- 医学部の図書館から取寄が可能です。

(OPACの使い方についてはスライドの32ページから 紹介しています)

## 本を探す - 参考にできる資料は?

レポートなどを書くときは・・・

・時事関連の情報

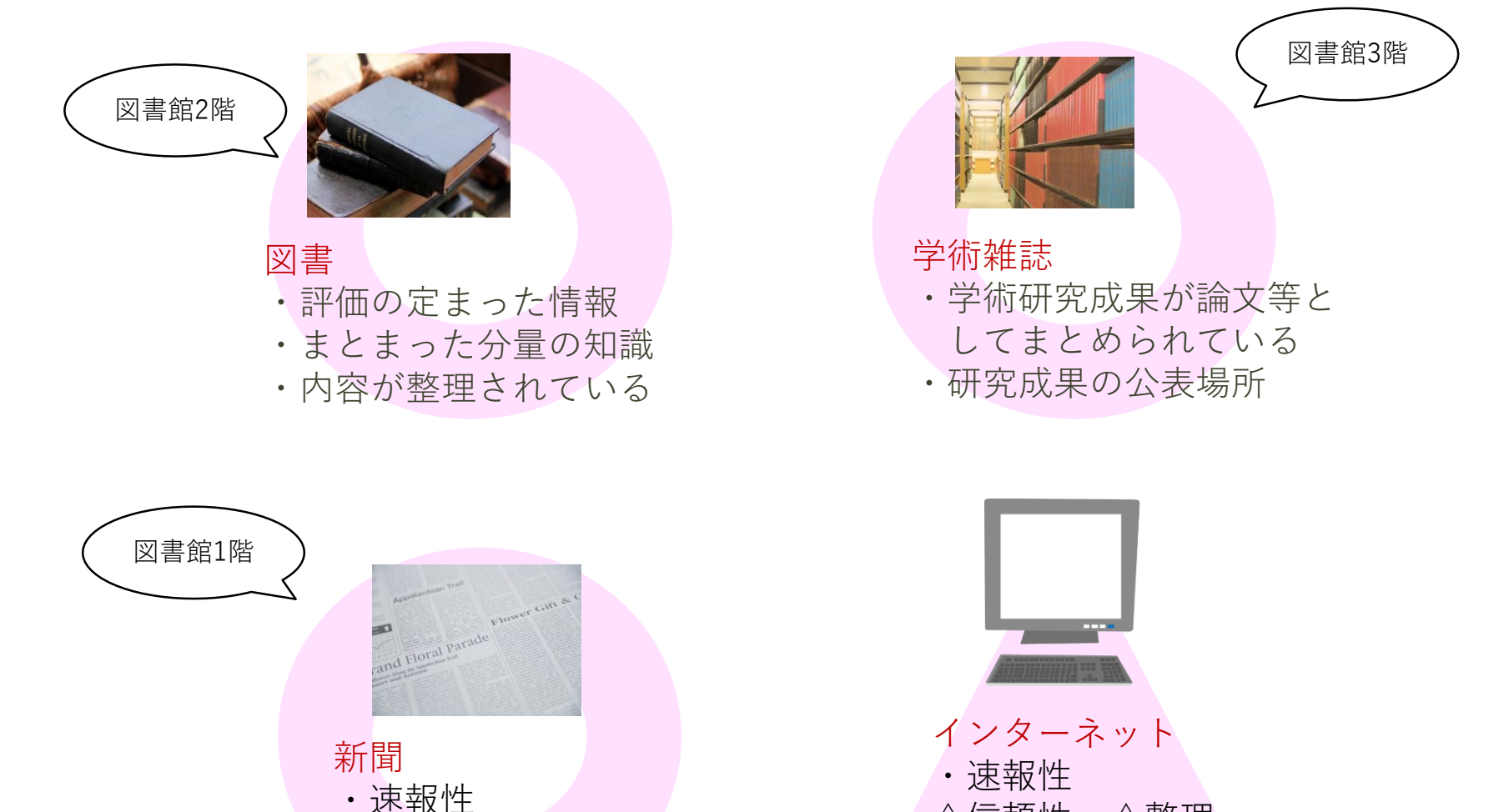

△信頼性 △整理

典拠のはっきりしている 情報しか利用できません

29

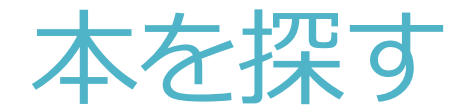

 調べたい分野の図書がある 棚をブラウジング

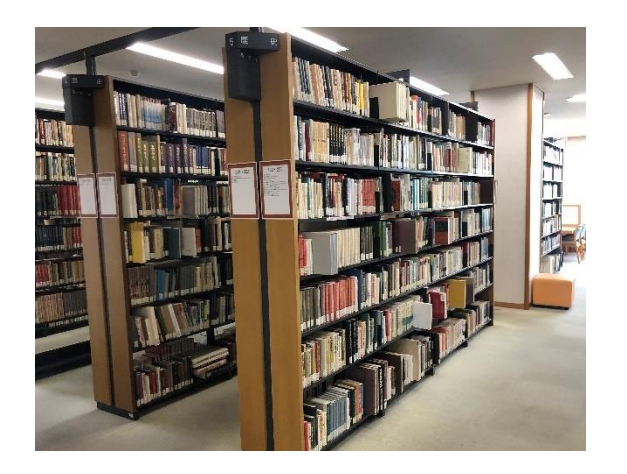

② 調べたいテーマで検索し、参考にしたい資料をある程度絞る 資料のタイトルなどから、ピンポイントで検索する

| s,      | 左賀大<br>AGGA UNIVERSITY LIBR      | 学 O P A<br>ary online public access c | Catalog                            | ップページ   My Library        | 新著図書   新著雑誌   ^         |                                                                |
|---------|----------------------------------|---------------------------------------|------------------------------------|---------------------------|-------------------------|----------------------------------------------------------------|
|         |                                  |                                       |                                    | 検索                        |                         | 佐賀大学に所蔵している図書や雑誌を検索で<br>きる「佐賀大学OPAC」の使い方については<br>次のスライドから紹介します |
| (<br>소) | G <u>CiNii Books</u><br>国の大学から探す | Webcat Plus<br>どんな本があるか探す             | 図 <u>NDL-Search</u><br>国会図書館の資料を探す | ○ <u>カーリル</u><br>公共図書館も探す | WorldCat     世界の図書館から探す | v                                                              |

## OPACでの本の探し方1 -TOP画面-

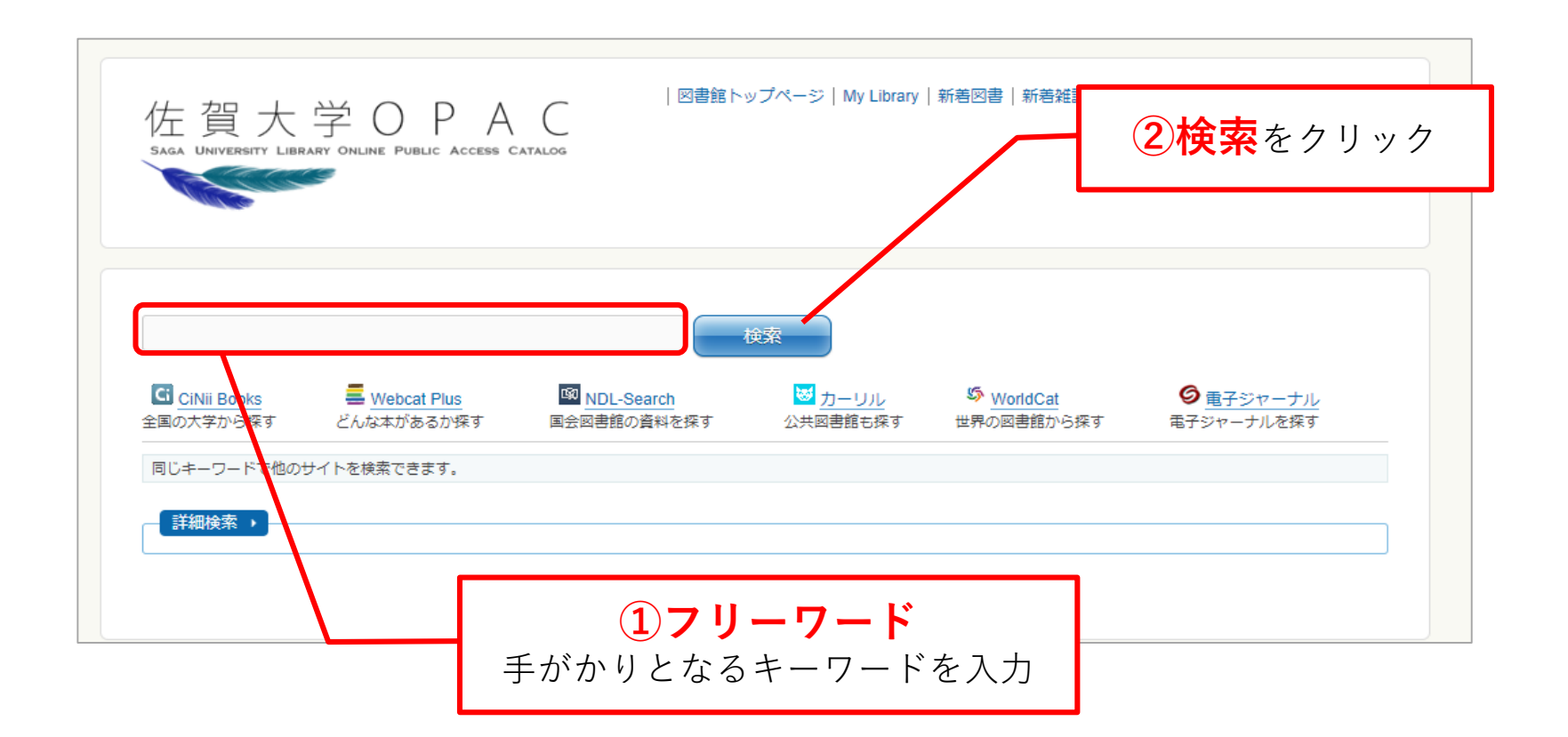

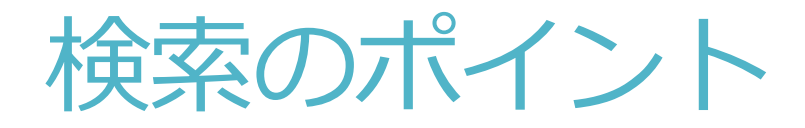

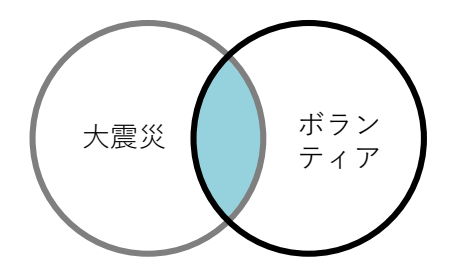

#### <AND検索>

単語と単語の間にスペースを入れ検索することで、入力したすべての単語が含まれて いるものを検索します。

複数のキーワードを入れることで、より絞り込むことができます。

例:大震災」ボランティア

#### <類義語検索>

単語一つのみで調べると、似たような意味の単語があっても検索でヒットしません。 そのため、類義語も調べることで、より多くの資料を検索することができます。

例:異常気象、気候変動、環境問題

※OPAC検索結果→異常気象(32件)、気候変動(142件)、環境問題(1669件)

検索方法は他にもあるため、気になった方はOPACトップ画面の右上にある 「ヘルプ」→「検索方法」をご覧ください!

## OPACでの本の探し方2-検索結果-

| 出版年など<br>で絞りこみ<br>可能 | <ul> <li>資料種別・</li> <li>図書 (36)</li> <li>館室・</li> <li>本館(本庄) (36)</li> <li>医学分館(鍋島) (7)</li> <li>出版年・</li> <li>2000-2020 (32)</li> <li>1900-1999 (4)</li> </ul>                                                                                           | 大学生     レポート     検索       クリア          ・         ・         ・                                                                                                    |
|----------------------|----------------------------------------------------------------------------------------------------|----------------------------------------------------------------------------------------------------|
|                      | 著者名         小笠原,喜康(1950-)(6)         大場,理恵子(5)         木下,長宏(1939-)(5)         池田,玲子(4)         加納,なおみ(2)         さらに         主題         論文作法(18)         日本語教育(対外国人)(4)         大学(2)         討論法(2)         Gogh, Vincent van, 1853-1890(1)         さらに | 避死:すべて避死 避死辨除 Text EndNote Basic チェック資料を詳細表示<br>「加び替え 10   50   100 件/ページ<br>たまた果: 30 作<br>たまた たちのた<br>加ば性果: 30 作<br>たてたのた パート・小論文の書きかた<br>たてた 死居<br>一覧<br>2 「 たちにかのた かい論文の書きた いろうまでの いろう いろう いろう いろう いろう いろう いろう いろう いろう いろう |
|                      | 和洋区分 ・<br>和書 (36)<br>所在 ・<br>本館開架(一般) (17)<br>医分館 (7)<br>本館開架(新書) (7)<br>本館開架(新書) (7)<br>本館開架(新書) (7)<br>本館開架(新書) (7)<br>本館開架(新書) (7)<br>本館開架(近年用) (6)<br>本館研究室 (3)<br>さらに                                                                                | A                                                                                                    |

## OPACでの本の探し方3 -詳細情報画面-

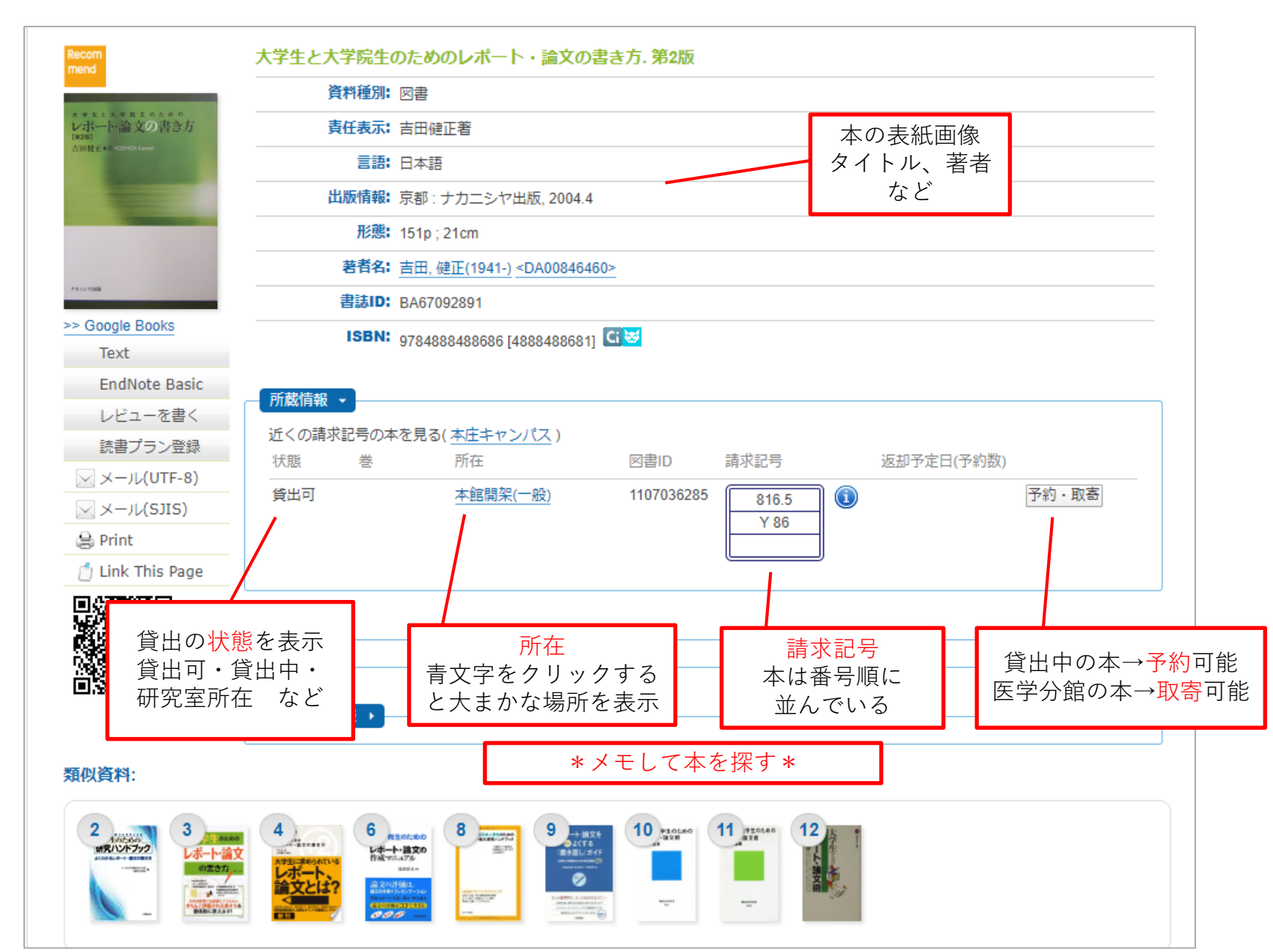

### OPACでの本の探し方4-本の所在-

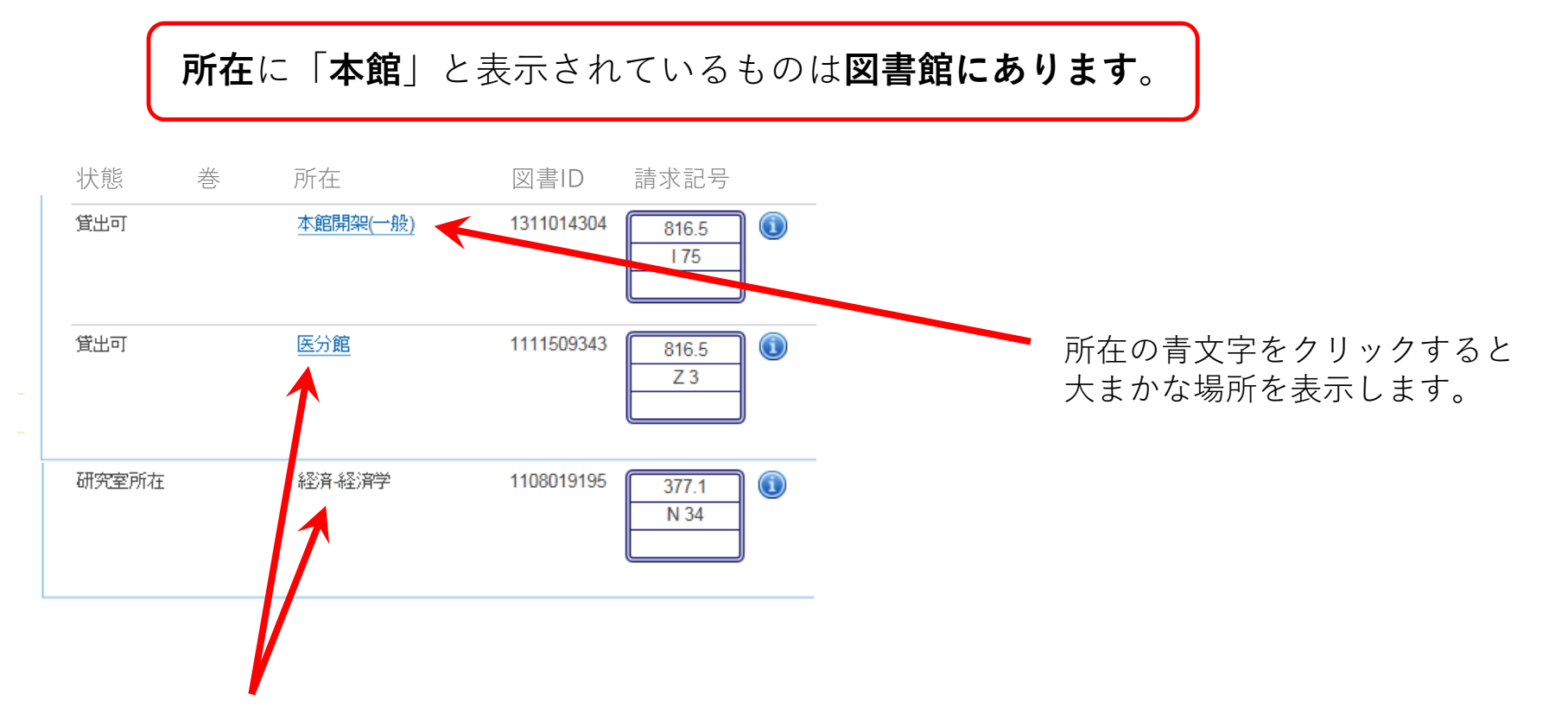

「本館開架」以外の所在について

- 「医分館」になっている → 取り寄せることができる ※「医分館」は鍋島キャンパスの図書館です
   OPACの「予約・取寄」ボタンを押し、自分のID・パスワードを入れて取寄依頼ができます。
- 「研究室所在」で学部学科等が表示される → 先生の研究室にある
   先生にお借りできるかどうか確認をするので、図書ID(例:1108019195)をメモして、カウンターまでお
   越しください。ご自分で先生のオフィスアワーに研究室をたずねてもらう場合もあります。

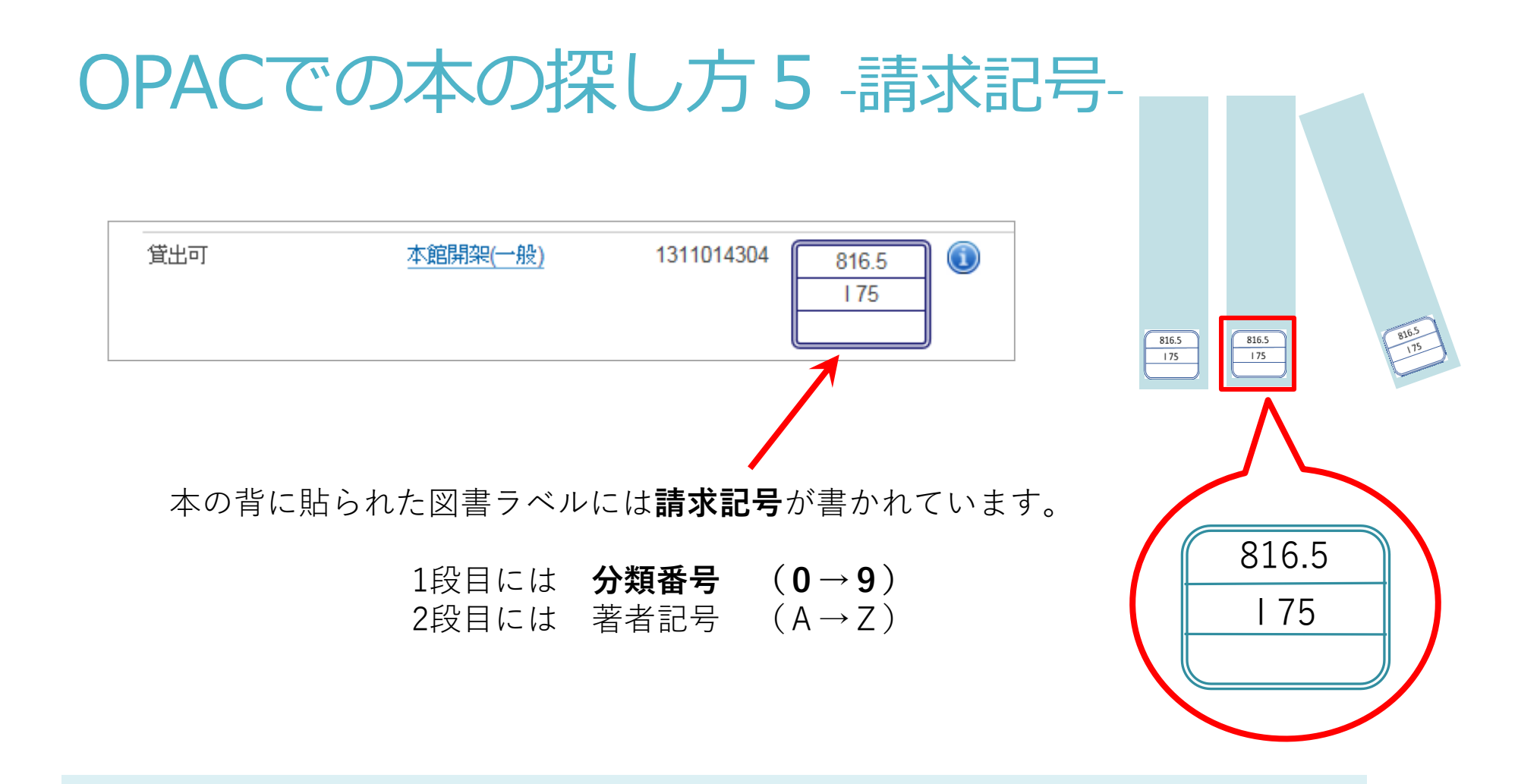

分類番号とは、本をその内容の主題(テーマ)によって分類し、数字で表したものです。 図書館の本は基本的にこの「分類番号」順に棚に並んでいます。

## OPACでの本の探し方 -分類番号 (請求記号) -

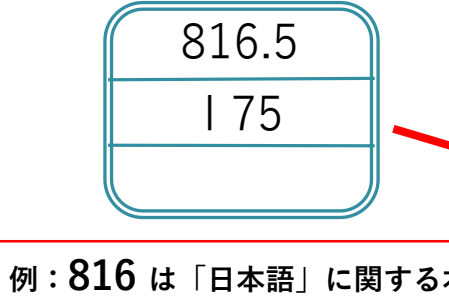

棚にはテーマが近いも 似ている資料が一緒に でいるため、周りの資 眺めてみるのもおすす す!!

010

020

030

040

050 060

070

080

090

|              |     | 100 哲学         |     | 400 自然科学     |     | 700 芸術. 美術      |
|--------------|-----|----------------|-----|--------------|-----|-----------------|
| 316.5        | 110 | 哲学各論           | 410 | 数学           | 710 |                 |
| 175          | 120 | 東洋思想           | 420 | 物理学          | 720 | 絵画. 書道          |
| 175          | 130 | 西洋哲学           | 430 | 化学           | 730 | 版画              |
|              | 140 | 心理学            | 440 | 天文学. 宇宙科学    | 740 | 写真. 印刷          |
|              | 150 | 偏理学,道德         | 450 | 地球科学. 地学     | 750 | 工芸              |
| 「┍┶╤╷╔║┵╯┶   | 160 | 宗教             | 460 | 生物科学. 一般生物学  | 760 | 音楽. 舞踊          |
| 日本語」に関する本    | 170 | 神道             | 470 | 植物学          | 770 | 演劇. 映画          |
|              | 180 | 仏教             | 480 | 動物学          | 780 | スポーツ. 体育        |
|              | 190 | キリスト教          | 490 | 医学. 楽子       | 790 | 諸芸. 娯楽          |
| -マが近いものや     |     | 200 歴史         |     | 500 技術. 工字   |     | 800 言語          |
| 賢料が一緒に並ん     | 210 | 日本史            | 510 | 建設工学. 土木工事   | 810 | 日本語             |
| 5 国日の咨約を     | 220 | アジア史.東洋史       | 520 | 建築学          | 820 | 中国語. その他の東洋の諸言語 |
| の、向りの具件で     | 230 | ヨーロッパ史. 西洋史    | 530 | 機械工学. 原子力工学  | 830 | 英語              |
| らのもおすすめで     | 240 | アフリカ史          | 540 | 電気工学. 電子工学   | 840 | ドイツ語            |
|              | 250 | 北アメリカ史         | 550 | 海洋工学.船舶工学.兵器 | 850 | フランス語           |
|              | 260 | 南アメリカ史         | 560 | 金属工学. 鉱山工学   | 860 | スペイン語           |
|              | 270 | オセアニア史. 両極地方史  | 570 | 化学工業         | 870 | イタリア語           |
|              | 280 | 伝記             | 580 | 製造工業         | 880 | ロシア語            |
|              | 290 | 地理. 地誌. 紀行     | 590 | 家政学. 生活科学    | 890 | その他の諸言語         |
| 000 総記       |     | 300 社会科学       |     | 600 産業       |     | 900 文学          |
| 図書館. 図書館学    | 310 | 政治             | 610 | 農業           | 910 | 日本文学            |
| 図書.書誌学       | 320 | 法律             | 620 | 園芸           | 920 | 中国文学.その他の東洋文学   |
| 百科事典         | 330 | 経済             | 630 | 蚕糸業          | 930 | 英米文学            |
| 一般論文集. 一般講演集 | 340 | 財政             | 640 | 畜産業. 獣医学     | 940 | ドイツ文学           |
| 逐次刊行物        | 350 | 統計             | 650 | 林業           | 950 | フランス文学          |
| 団体           | 360 | 社会             | 660 | 水産業          | 960 | スペイン文学          |
| ジャーナリズム. 新聞  | 370 | 教育             | 670 | 商業           | 970 | イタリア文学          |
| 叢書. 全集. 選集   | 380 | 風俗習慣. 民俗学. 民族学 | 680 | 運輸. 交通       | 980 | ロシア. ソビエト文学     |
| 貴重書. 郷土資料.   | 390 | 国防軍事           | 690 | 诵信事業         | 990 | その他の諸文学         |
| その他の特別コレクション | 550 |                | 550 |              | 550 |                 |

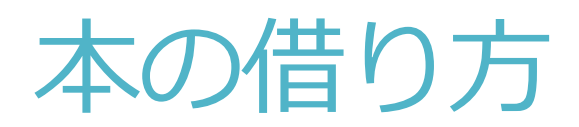

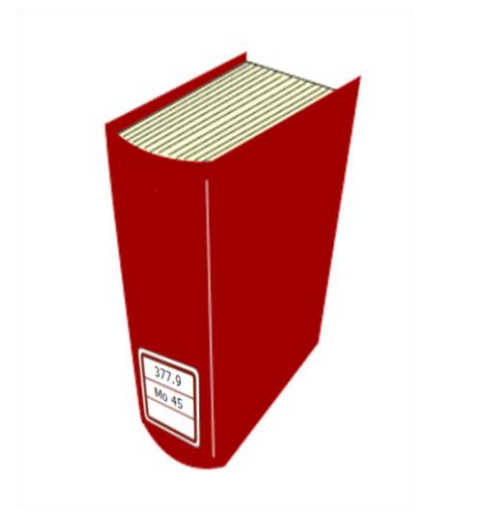

①書架(棚)で本を探す

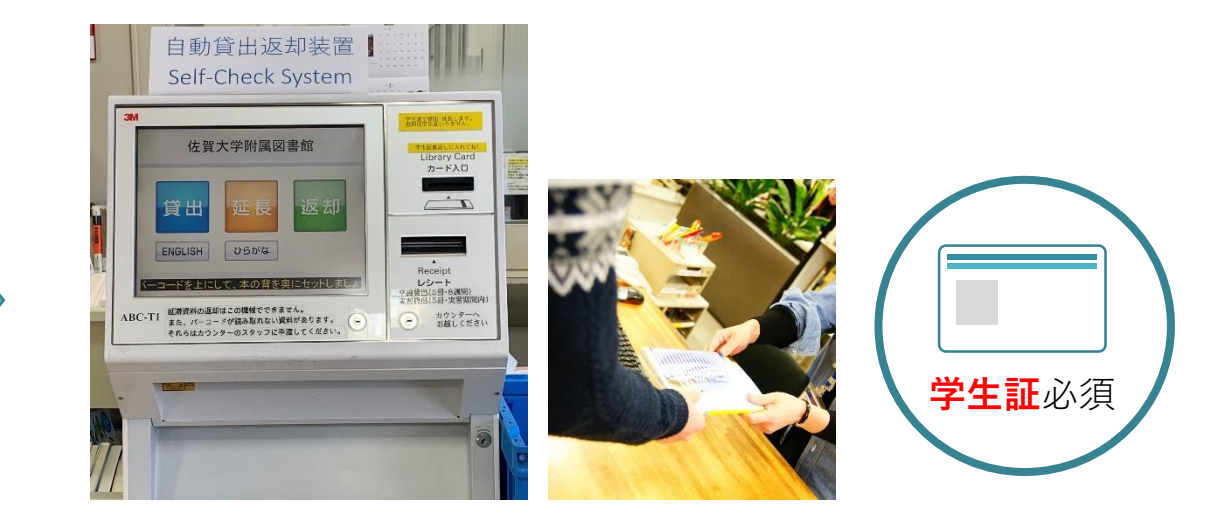

②貸出手続きを行う

- 学生証が必要です。(返却の際は学生証は必要ありません)
- カウンター横の自動貸出返却装置でセルフで貸出・返却・ 延長もできます。
- CD等の付録があるものはカウンターでお貸しします。

| 学立生 |              |      |       |
|-----|--------------|------|-------|
|     |              | 貸出期間 | 貸出冊数  |
|     | 図書           | 2週間  | 10冊まで |
|     | シラバス<br>掲載図書 | 1週間  | 3冊まで  |
|     | 雑誌           | 1週間  | 10冊まで |

## 学外からの利用 -電子ブック-

- 佐賀大学の学生は電子ブックなどを利用できます。
- 学外からの利用が可能なものもあるため、この機会に ぜひご利用ください。

同時に利用できる人数に制限があったり、 学外から利用する際は認証が必要なため ご注意ください!!

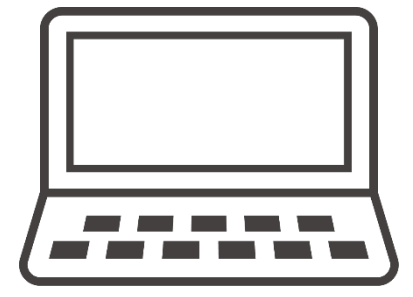

| $\square$ | - |   |
|-----------|---|---|
| Г         |   |   |
| Ш         |   |   |
| Ш         |   |   |
|           |   |   |
| IL        |   |   |
|           |   | J |

## 学外からの利用 -電子ブック 1-

#### 電子ブックの利用方法

#### 1、OPACから利用する

入門書やハンドブックなど、基礎学習をサポートする電子ブック(日本語)があり、OPACの画面から利用できます。

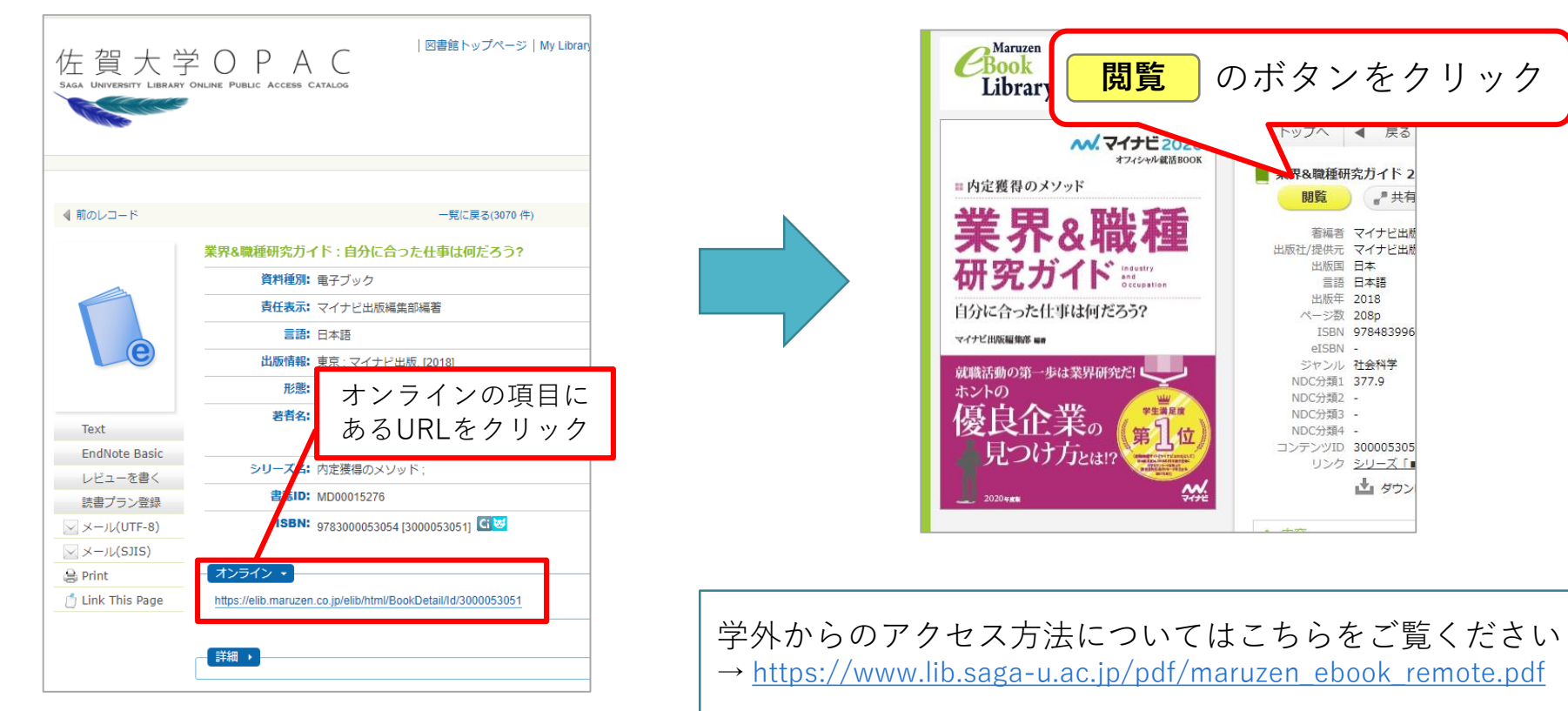

## 学外からの利用 -電子ブック2-①

#### 電子ブックの利用方法

2、利用できる電子ブックから探す

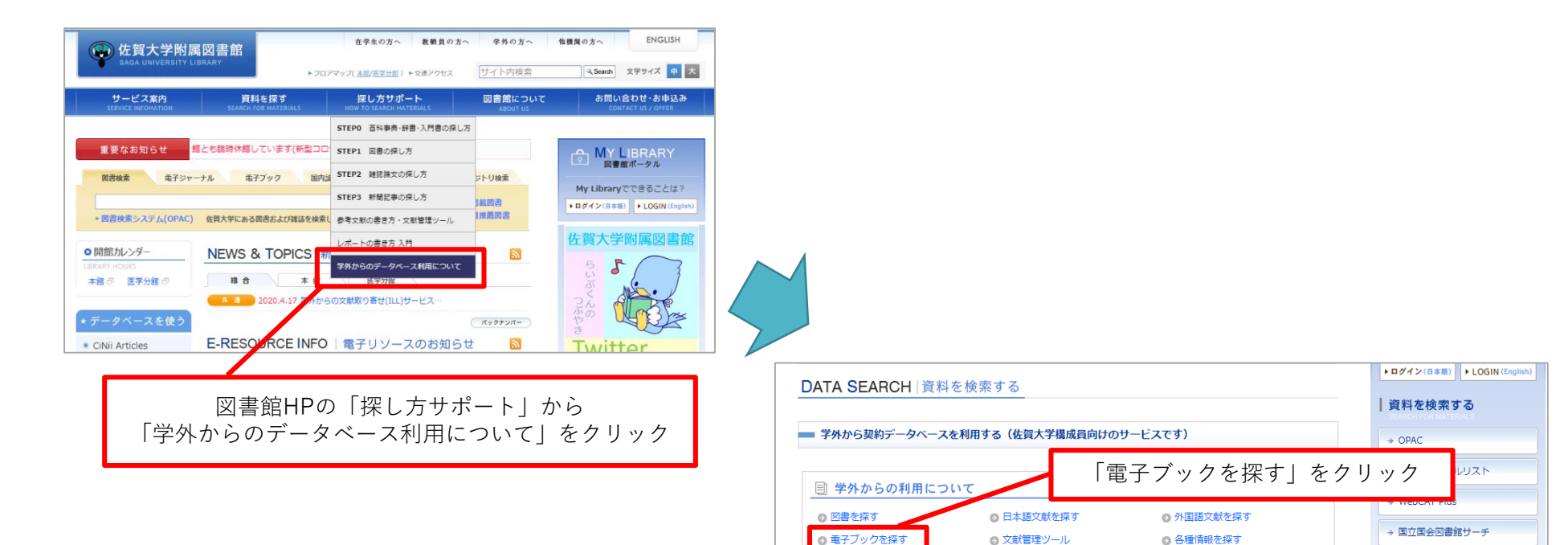

→ 佐賀県横断検索

次のスライドへ続きます

## 学外からの利用 -電子ブック2- ②

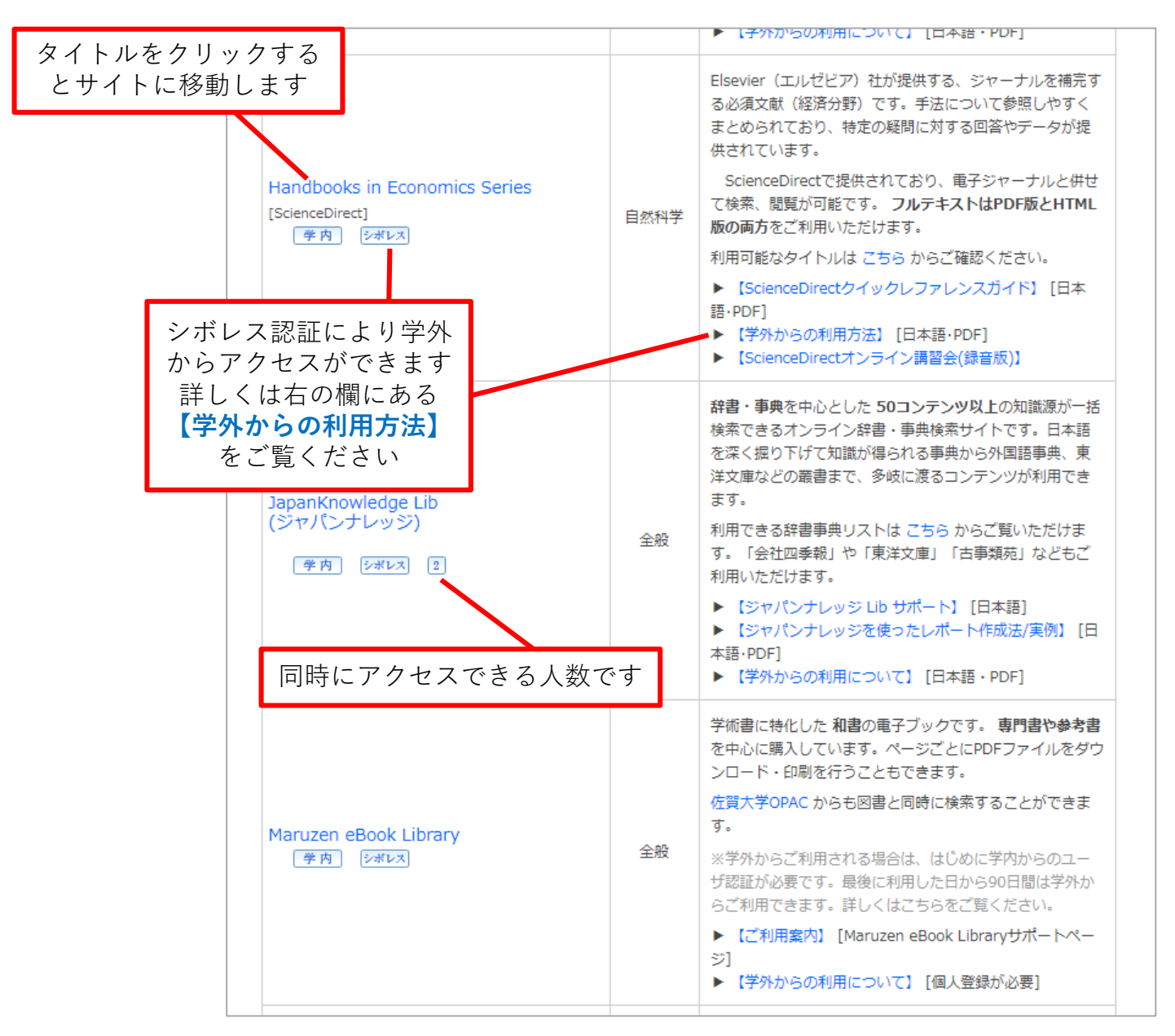

42

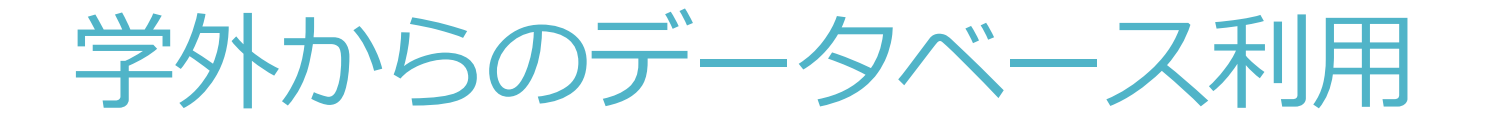

先ほどのスライドで説明した電子ブックだけでなく 電子ジャーナルや新聞記事などにも、学外から利用するこ とが可能なものがあります。 ぜひご利用ください!

※コロナウイルスの影響を受け、期間限定で公開していただいているものもあります。 詳しくは図書館HPをご覧ください。

→ <u>https://www.lib.saga-u.ac.jp/news/resource.php</u>

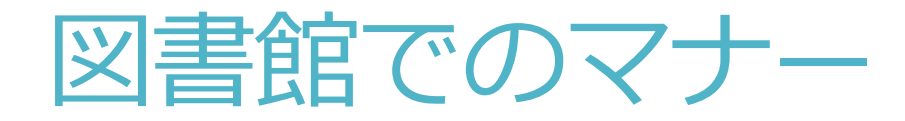

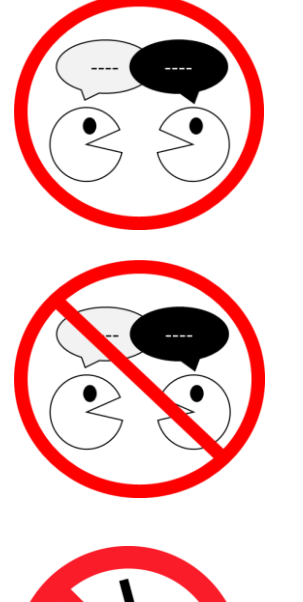

1階では会話しながら学習できます

2階・3階ではお静かにお願いします

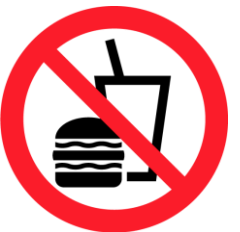

飲食はフタ付きの飲み物 (ペットボトル・水筒)のみ可能です \*PC周辺では飲食はできません

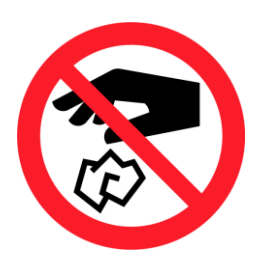

ゴミはお持ち帰りください \*館内にゴミ箱はありません

マナーを守って、図書館をご利用ください

# 不明な点がありましたら お気軽に、カウンター職員まで、 おたずねください。

【お問い合わせ先】 附属図書館(本館) 利用サービス担当 TEL:0952-28-8906 メール:toshoservice@mail.admin.saga-u.ac.jp

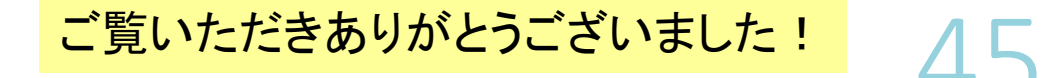